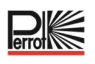

# Manuel d'utilisation et d'entretien Regulus

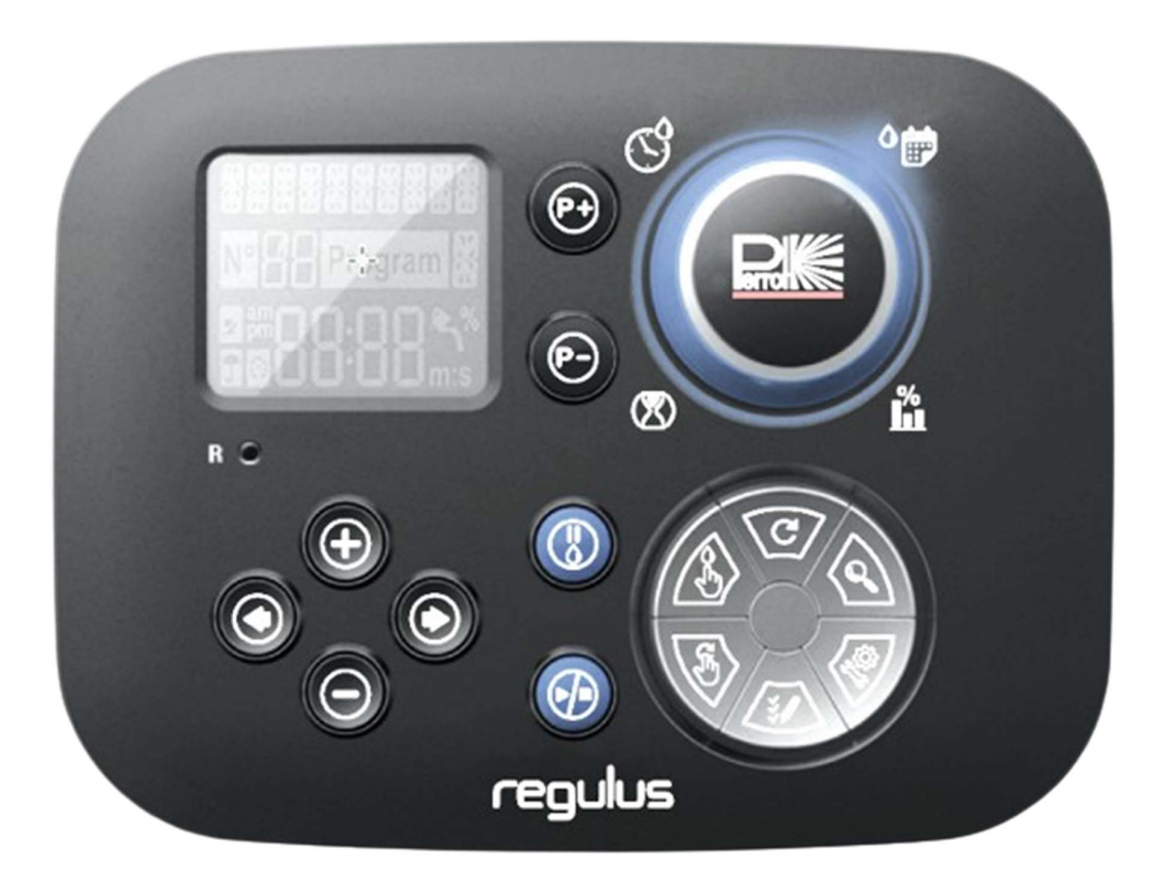

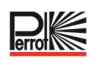

## Table des matières

| 1 GENERALITES                                                                     | .4 |
|-----------------------------------------------------------------------------------|----|
| 1.1 Application                                                                   | .4 |
| 1.2 Informations sur la garantie                                                  | .4 |
| 2 SECURITE                                                                        | .5 |
| 2.1 Marquage des instructions dans le mode d'emploi                               | .5 |
| 2.2 Dangers en cas de non-respect des consignes de sécurité                       | .5 |
| 3 DESCRIPTION                                                                     | .6 |
| 3.1 Spécifications                                                                | .6 |
| 3.2 Paramètres                                                                    | .7 |
| 3.3 Programmes d'irrigation                                                       | .8 |
| 3.4 Priorité à l'irrigation                                                       | .8 |
| 4 COMPOSANTS DU MODULE ARRIERE                                                    | .9 |
| 5 INSTALLATION                                                                    | 10 |
| 5.1 Installation du module arrière                                                | 10 |
| 5.2 Raccordement des modules terminaux à 4 stations                               | 10 |
| 5.3 Raccordement des vannes                                                       | 11 |
| 5.4 Raccordement du relais de pompeŕ                                              | 12 |
| 5.5 Installation du capteur de pluie                                              | 12 |
| 5.6 Utilisation d'un interrupteur à clé pour le démarrage d'un programme externe  | 13 |
| 5.7 Raccordement d'un capteur Sector Scout                                        | 13 |
| 5.8 Raccordement de la source d'alimentation électrique                           | 13 |
| 5.9 Raccordement du module de programmation                                       | 14 |
| 6 PARAMETRES D'USINE                                                              | 14 |
| 7 COMPOSANTS DU MODULE DE COMMANDE                                                | 15 |
| 7.1 Configuration de la langue                                                    | 17 |
| 7.2 Réglage de l'heure et de la date actuelles                                    | 17 |
| 7.3 Réglage des fonctions des capteurs                                            | 17 |
| 8 CONFIGURATION DU CALENDRIER D'ARROSAGE                                          | 19 |
| 8.1 Mémoire du régulateur                                                         | 20 |
| 8.2 Configuration d'une planification par jour calendaire                         | 21 |
| 8.3 Réglage du temps de fonctionnement des stations/nombre de tours Sector Scout2 | 21 |

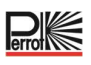

| 8.4 Réglage de l'heure de démarrage du programme (mode de cycle d'irrigation<br>unique)22 | 2      |
|-------------------------------------------------------------------------------------------|--------|
| 8.5 Configuration du budget hydrique22                                                    | 2      |
| 9 MODES DE FONCTIONNEMENT DU REGULATEUR                                                   | 3      |
| 9.1 Fonctionnement automatique2                                                           | 3      |
| 9.2 Fonctionnement manuel des stations24                                                  | 4      |
| 9.3 Fonctionnement des programmes manuels24                                               | 4      |
| 9.3.1 Démarrage sur le régulateur24                                                       | 4      |
| 9.3.2 Démarrage d'un programme via l'interrupteur à clé                                   | 5      |
| 9.4 Test électrique (test du raccordement aux électrovannes)                              | 5      |
| 9.5 Pause ou arrêt de l'irrigation2                                                       | 5      |
| 10 FONCTIONNEMENT AVEC DES GICLEURS VP3 PERROT EN MODE SECTOR<br>SCOUT                    | ≀<br>6 |
| 10.1 Paramètres Sector Scout                                                              | 6      |
| 10.2 Capteur de temps de suivi, gauche, droite20                                          | 6      |
| 10.2.1 Temps des capteurs2                                                                | 7      |
| 10.2.2 Temps de cycle2                                                                    | 7      |
| 10.3 Calibrage de Sector Scout2                                                           | 7      |
| 10.3.1 Calibrage d'une seule station2                                                     | 7      |
| 10.3.2 Calibrage de toutes les stations en séquence28                                     | 8      |
| 10.3.3 Calibrage manuel à gauche28                                                        | 8      |
| 10.3.4 Calibrage automatique lors d'un programme d'irrigation                             | 9      |
| 10.4 Modes de fonctionnement Sector Scout29                                               | 9      |
| 10.5 Paramètres de rotation29                                                             | 9      |
| 10.6 Écrans en mode Sector Scout30                                                        | D      |
| 11 FONCTION AIDE                                                                          | 2      |
| 12 DISJONCTEUR AUTOMATIQUE                                                                | 2      |
| 13 MODULE WIFI LOCAL                                                                      | 3      |
| 13.1 Installation du module Wifi en option33                                              | 3      |
| 14 INSTALLATION DE L'APPLICATION SUR VOTRE SMARTPHONE                                     | 3      |
| 15 DEPANNAGE                                                                              | 4      |
| 16 MODELE DE PLAN D'IRRIGATION                                                            | 5      |

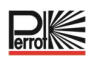

#### 1 Généralités

Nous supposons que vous connaissez le domaine de l'irrigation. Nous avons par conséquent synthétisé ces instructions et n'avons inclus que les informations dont vous avez absolument besoin pour utiliser ce produit. La garantie ne peut être acceptée que si l'unité de commande a été utilisée conformément au présent mode d'emploi et qu'elle présente des défauts pendant la période de garantie.

#### 1.1 Application

L'unité de commande est utilisée pour l'ouverture et la fermeture programmables de vannes 24 V/50 Hz. Les vannes sont principalement utilisées dans la technologie d'irrigation.

Température d'exploitation :  $-10 \degree C a 60 \degree C$ Température de stockage :  $-20 \degree C a 60 \degree C$ 

#### **1.2 Informations sur la garantie**

Regnerbau Calw GmbH garantit au propriétaire que chaque unité neuve est exempte de défauts de matériaux et de fabrication à condition d'être utilisée à des fins d'irrigation conformément aux spécifications recommandées par le fabricant pendant la période spécifiée ci-dessous. Toute défaillance du produit due à un cas de force majeure (par ex., orages, inondations) est exclue de la présente garantie.

Regnerbau Calw GmbH réparera ou remplacera, à sa discrétion, toutes les pièces jugées défectueuses pendant la période de garantie et ne paiera que le remplacement ou la réparation des composants défectueux. Toute autre garantie expresse ou implicite est exclue.

Renvoyez la pièce défectueuse à votre revendeur ou contactez le service après-vente de l'entreprise à l'adresse suivante :

Regnerbau Calw GmbH, Industriestrasse 19-29, D-75382 Althengstett, Allemagne.

Cette garantie est annulée si l'équipement n'est pas utilisé, installé ou modifié conformément aux données techniques et aux consignes d'utilisation de Regnerbau Calw GmbH.

Regnerbau Calw GmbH ne sera en aucun cas tenue responsable des dommages indirects ou consécutifs liés à l'utilisation des appareils tels que, par ex.: la perte de végétation, les coûts des équipements ou des services de remplacement encourus au moment du défaut ou en raison de l'utilisation impossible résultant du défaut, les dommages matériels ou les blessures subis par l'installateur en raison d'une négligence ou d'autres causes.

Toutes les garanties implicites, y compris celles de qualité marchande ou d'adéquation à l'usage, sont limitées à la période de garantie prévue par la loi.

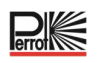

#### 2 Sécurité

Les présentes consignes d'utilisation et de sécurité contiennent des informations importantes qui doivent être respectées lors de l'installation, de l'utilisation, de l'entretien et de la réparation. Il est donc essentiel que l'installateur et le personnel spécialisé/l'opérateur responsables lisent le présent mode d'emploi avant l'installation et la mise en service.

Il convient de respecter non seulement les consignes de sécurité générales stipulées dans la présente section « Sécurité », mais aussi les consignes de sécurité spéciales figurant dans les autres sections.

#### 2.1 Marquage des instructions dans le mode d'emploi

Les consignes de sécurité contenues dans le présent mode d'emploi, dont le non-respect peut mettre en danger des personnes, sont spécialement marquées du symbole de danger général.

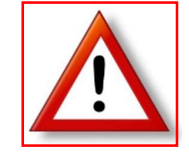

Pour les consignes de sécurité dont le non-respect peut entraîner un danger pour l'appareil et son fonctionnement, la mention suivante est ajoutée :

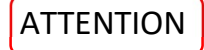

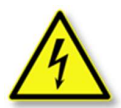

Lors du raccordement de l'unité de commande à la tension secteur, le transformateur de l'unité d'alimentation électrique est raccordé à la tension secteur. **Un contact avec ces composants peut entraîner un danger de mort !** 

#### 2.2 Dangers en cas de non-respect des consignes de sécurité

Le non-respect des consignes de sécurité peut entraîner des risques pour les personnes, l'environnement et l'appareil. Le non-respect des consignes de sécurité peut entraîner la perte de tout droit à des dommagesintérêts.

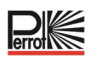

#### 3 Description

- Solution modulaire :
  - Nombre modulaire de stations utilisant le module à 4 stations pour :
    - Regulus 4 : 4 stations plus électrovanne principale (MV)
    - Regulus 8 : 8 stations plus électrovanne principale (MV)
    - Regulus 12 : 12 stations plus électrovanne principale (MV)
    - Regulus 16 : 16 stations plus électrovanne principale (MV)
- 8 programmes d'arrosage indépendants, A, B, C, D, E, F, G, H
- Programme d'arrosage par jour calendaire sur un calendrier de 7 jours
- 6 heures de démarrage par programme
- Temps de fonctionnement 1 minute à 2 heures
- Retard de la station jusqu'à 8 m par incrément d'1 s
- Budget défini par l'utilisateur par programme et budget saisonnier prédéfini en option pour tous les programmes
- Option d'affichage multilingue : Allemand, anglais, espagnol, français, italien, polonais
- Date et heure au format 24 heures et mémorisation de l'heure sans batterie
- Détection de court-circuit automatique
- Test électrique complet de l'électrovanne : OK, ouverte/court-circuit
- Sector Scout : fonction sélectionnable pour n'importe quelle station en mode simple ou parallèle de 2 gicleurs Sector Scout
- Programme de démarrage rapide (programmes A H) par interrupteur à clé
- Mode Retard PLUIE
- Télécommande Wifi prête

#### 3.1 Spécifications

#### Dimensions

- Régulateur
  186 mm L, 140 mm H, 67 mm P
- Module de commande
- 186 mm L, 140 mm H, 47 mm PModule arrière
  - 149 mm L, 104 mm H, 37 mm P

#### Alimentation électrique

- Module arrière
  - Alimentation électrique : 24 Vca 50/60 Hz @ 1,00 Amps avec fusible thermique réinitialisable.
- Sortie vers chaque station et vers MV : 24 Vca @ 500 mA.
  2 sorties ON maximum en même temps, y compris MV, sans dépasser un total de 800 mA
  Entrée de capteur : N.C. Interrupteur sec 24 Vca @ 15 mA, NO en option.
  Entrée de compteur d'eau : Interrupteur sec 24 Vca @ 15 mA.
- Module de commande Alimentation électrique : 24 Vca 50/60 Hz @ 100 mA.
- Module Wifi (en option) Alimentation électrique : 3,3 Vcc @ 150 mA.

#### UTILISATION

- Le module de commande et le module arrière fonctionnent uniquement par paire.
- Le module arrière accepte uniquement un module à 4 stations

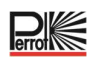

#### 3.2 Paramètres

| Paramètre                 | Paramètre d'usine | Plage                                                                                     |  |  |  |  |
|---------------------------|-------------------|-------------------------------------------------------------------------------------------|--|--|--|--|
| Langue                    | Français          | Allemand, anglais, espagnol, français, italien, polonais                                  |  |  |  |  |
| 12/24                     | 24H               | 12/24H                                                                                    |  |  |  |  |
| REG HEURE                 | 12:00             | 24H, 12/24 = OK                                                                           |  |  |  |  |
| REG JOUR                  | 01                | 1/30, 1/31, 1/28, 1/29 année bissextile                                                   |  |  |  |  |
| REG MOIS                  | 01                | 1/12                                                                                      |  |  |  |  |
| REG ANNEE                 | 2022              | 2022-2099                                                                                 |  |  |  |  |
| STN RETARD                | OFF               | OFF, 0:01-2:00 m:s incrément 1 s                                                          |  |  |  |  |
| Capteur 1                 | OFF               | OFF, Pluie NC <sup>[1]</sup> , Pluie NO <sup>[1]</sup> , Sector Scout, CLE <sup>[2]</sup> |  |  |  |  |
| CAP RETARD <sup>[3]</sup> | OFF               | OFF, 0:01-2:00 m:s incrément 1 s                                                          |  |  |  |  |

1)

3) - Jisponible uniquement si l'option Pluie-NC ou Pluie-NO a été sélectionnée pour le capteur 1

| Capteur 2                 | OFF | OFF, Pluie NC <sup>[1]</sup> , Pluie NO <sup>[1]</sup> , Sector Scout, CLE <sup>[2]</sup> |
|---------------------------|-----|-------------------------------------------------------------------------------------------|
| CAP RETARD <sup>[4]</sup> | OFF | OFF, 0:01-2:00 m:s incrément 1 s                                                          |

. Disponible uniquement si l'option Pluie-NC ou Pluie-NO a été sélectionnée pour le capteur 2 4)

Disponible uniquement pour une entrée de capteur à la fois

2) Construction 2) Construction 2) Constructio

Les PARAMÈTRES suivants ne sont disponibles que si le capteur 1 ou le capteur 2 ou les deux capteurs 1 et 2 sont réglés pour Sector Scout :

| Sector Scout STN « n » <sup>[5]</sup> | OFF      | OFF, Capteur 1 <sup>[6]</sup> , Capteur 2 <sup>[7]</sup> |
|---------------------------------------|----------|----------------------------------------------------------|
| APS COUR G <sup>[8]</sup>             | 0:05 m:s | OFF, 0:01-0:25 m:s, incrément 1 s                        |
| APS COUR D <sup>[8]</sup>             | 0:05 m:s | OFF, 0:01-0:25 m:s, incrément 1 s                        |
| CAP TEMPS                             | 1:30 m:s | 1:00 m:s, 2:30 m:s, incrément 1 s                        |
| CYCLE TEMP                            | 2:00 m:s | 1:00 m:s, 3:00 m:s, incrément 1 s                        |

5) - S'applique uniquement à toutes les stations disponibles. Exemple : avec une unité de commande 12 STN, les STN 13 à 16 ne sont pas affichées.

6) Cisponible uniquement si le capteur 1 est réglé sur « Sector Scout »

- 🖗 -Disponible uniquement si le capteur 2 est réglé sur « Sector Scout » 7)

8) \* Disponible uniquement si Sector Scout STN « n » n'est pas réglée sur OFF

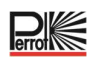

#### **3.3 Programmes d'irrigation**

| Paramètres                 | Paramètre d'usine | Plage                                      |  |  |  |  |  |
|----------------------------|-------------------|--------------------------------------------|--|--|--|--|--|
| Programme A                |                   |                                            |  |  |  |  |  |
| Irrigation                 | DUREE ARRO        | Temps de fonctionnement ou nombre de tours |  |  |  |  |  |
| Temps de fonctionnement    |                   |                                            |  |  |  |  |  |
| 1 station jusqu'au nombre  | 10m               | OFF ou 1m à 2h, incrément 1m               |  |  |  |  |  |
| maximal de stations        |                   |                                            |  |  |  |  |  |
| Nombre de tours 1 jusqu'au | 2                 | OEE au 1 à 00 incrément 1                  |  |  |  |  |  |
| nombre maximal de stations | Z                 | OFF ou 1 a 99, increment 1                 |  |  |  |  |  |
| DEPART ARR 1               | 7:00              | OFF ou 24H, incrément 1m                   |  |  |  |  |  |
| DEPART ARR 2-6             | OFF               | OFF ou 24H, incrément 1m                   |  |  |  |  |  |
| BUDGET                     | 100               | 0% à 200%, incrément 10%                   |  |  |  |  |  |
| Jours de la semaine        | Tous ON           | OFF ou ON                                  |  |  |  |  |  |
| Programme B à H            |                   |                                            |  |  |  |  |  |
| Irrigation                 | DUREE ARRO        | Temps de fonctionnement ou nombre de tours |  |  |  |  |  |
| Temps de fonctionnement    |                   |                                            |  |  |  |  |  |
| 1 station jusqu'au nombre  | OFF               | OFF ou 1m à 2h, incrément 1m               |  |  |  |  |  |
| maximal de stations        |                   |                                            |  |  |  |  |  |
| Nombre de tours 1 jusqu'au | 055               | OEE au 1 à 00 incrément 1                  |  |  |  |  |  |
| nombre maximal de stations | UFF               | OFF ou 1 a 99, increment 1                 |  |  |  |  |  |
| DEPART ARR 1-6             | OFF               | OFF ou 24H, incrément 1m                   |  |  |  |  |  |
| BUDGET                     | 100               | 0% à 200%, incrément 10%                   |  |  |  |  |  |
| Jours de la semaine        | Tous OFF          | OFF ou ON                                  |  |  |  |  |  |

#### 3.4 Priorité à l'irrigation

- SYSTEM OFF a la priorité la plus haute
- Lorsque le système est ON, un capteur de pluie actif a la priorité la plus haute.
- Lorsque le système est ON et que le capteur de pluie n'est PAS actif :
  - Le test électrique s'arrête et empêche le démarrage d'une station manuelle, d'un programme manuel ou d'un programme automatique.
  - Le calibrage s'arrête et empêche le démarrage d'une station manuelle, d'un programme manuel ou d'un programme automatique.
  - La station manuelle s'arrête et empêche le démarrage d'un programme manuel ou d'un programme automatique.
- Si 2 stations avec station manuelle sont activées, aucune troisième station ne peut être activée.
- Si un programme comportant une ou plusieurs stations est réglé sur Sector Scout entrée 1, il n'est pas possible de lancer un deuxième programme comportant également une ou plusieurs stations réglées sur Sector Scout entrée 1.
- Si un programme comportant une ou plusieurs stations est réglé sur Sector Scout entrée 2, il n'est pas possible de lancer un deuxième programme comportant également une ou plusieurs stations réglées sur Sector Scout entrée 2.
- Si deux programmes sont en cours d'exécution, il n'est pas possible de démarrer un troisième programme.
- Si « CALIBRER » ou « CALIBRER ALL » est activé, « CALIBRER », « CALIBRER ALL », « FORCER GAUCHE » et « TEST ELECT » ne sont pas autorisés.
- Si deux gicleurs avec Sector Scout doivent fonctionner en même temps, ils doivent être :
  - a) connectés à différentes entrées de capteur et
  - b) programmés dans deux programmes d'irrigation différents

#### 4 Composants du module arrière

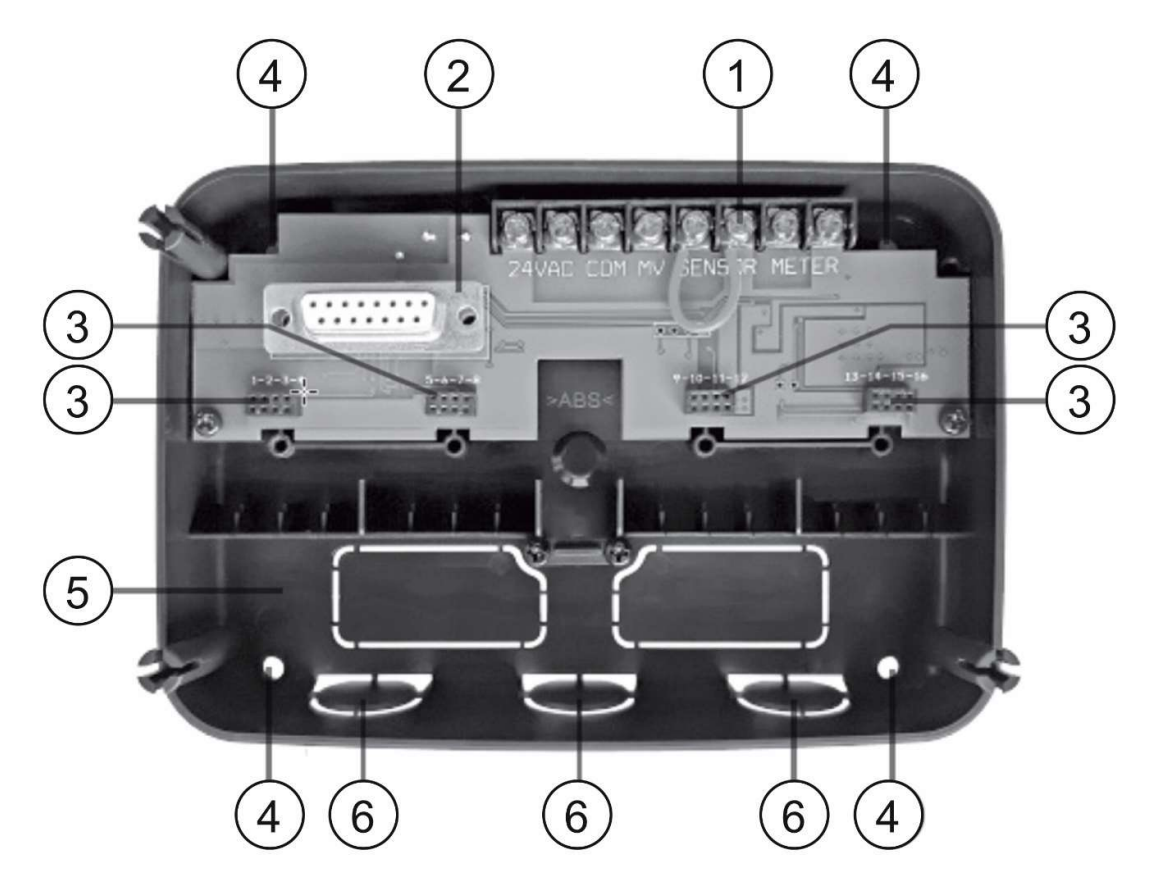

1) Bornier

2

5

- Connecteur DB15 au module de commande
- 3 Connecteur pour le module Regulus 4 stations
- 4) Trous de montage pour installation murale
  - Cavalier à raccorder uniquement si le capteur est de type Normalement fermé
  - (Normally Closed ou NO) et qu'aucun capteur n'est utilisé
- 6 Débouchure de gaine

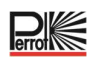

#### **5** Installation

#### 5.1 Installation du module arrière

Pour un fonctionnement sûr et fiable, il convient de sélectionner un site d'installation remplissant les conditions suivantes :

- Dans un garage ou un autre bâtiment protégé des intempéries.
- Possibilité de raccordement à une source d'alimentation électrique CA (à une distance de 1,2 m maxi.) non commandée par un interrupteur d'éclairage ni utilisée par un appareil à charge à haute intensité tel qu'un réfrigérateur ou un climatiseur.
- Possibilité de raccordement au câblage de vanne de commande ainsi qu'au câblage des accessoires en option.

Placer le module arrière à hauteur des yeux sur le mur et insérer la première vis dans le trou supérieur (A). Placer le module arrière à l'horizontale et insérer la deuxième vis dans le trou (B) ; voir la figure.

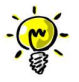

Si l'unité de commande est montée sur une cloison sèche ou de la maçonnerie, prévoir des chevilles. Fixer la cheville inférieure à une distance de 73 mm directement sous la cheville supérieure.

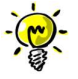

Les conduites de câbles et les adaptateurs ne sont pas inclus dans la livraison. Installer la conduite de câbles conformément à la réglementation électrique locale.

Retirer la découpe de la conduite de câbles. Installer les conduites de 13 mm (C) et (D) du câble d'alimentation électrique 24 Vca et du câble de vanne.

#### 5.2 Raccordement des modules terminaux à 4 stations

Le régulateur Regulus commande les électrovannes par l'intermédiaire de 4 modules terminaux au maximum, auxquels 4 stations peuvent être raccordées. Les modules terminaux peuvent être montés sur la carte de module arrière comme suit :

- Brancher le module terminal sur la prise de raccordement portant les numéros de station correspondants.
- Bien le visser à l'aide de la vis fournie.

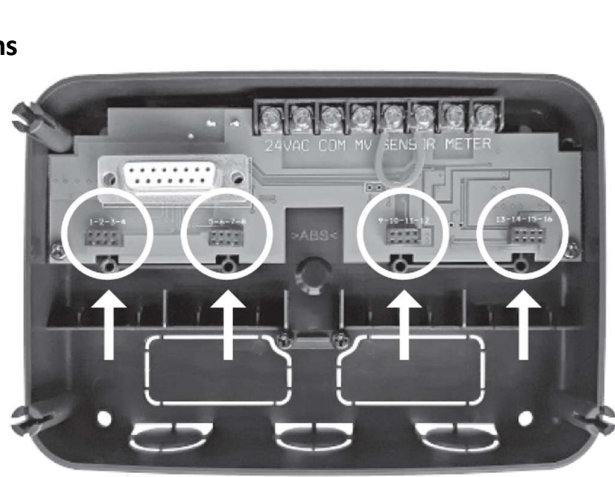

B

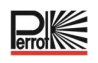

#### 5.3 Raccordement des vannes

Toutes les lignes de raccordement sont acheminées jusqu'à l'intérieur du module arrière via les 3 douilles pré-perforées, de préférence via des tuyaux d'installation. La section de câble à utiliser dépend de la distance entre les vannes/gicleurs et l'unité de commande.

#### Sections de câble recommandées

| Distance  | Section de câble<br>mm <sup>2</sup> |
|-----------|-------------------------------------|
| 0-50 m    | 1 mm²                               |
| 50-100 m  | 1,5 mm²                             |
| 100-300 m | 2-2,5 mm²                           |

En général, un seul fil par vanne est raccordé au régulateur. Veiller à ce que le numéro de vanne correct soit raccordé à

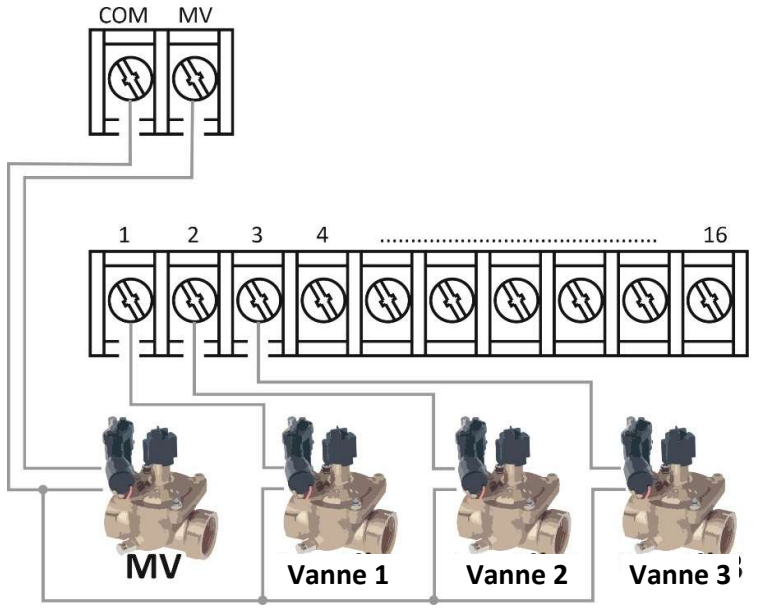

la borne de numéro de station correcte. Les deuxièmes fils des bobines sont tous directement raccordés les uns aux autres sur site et ne sont raccordés qu'avec un seul fil à la borne marquée COM (commun) ; voir le schéma de câblage.

Lors de l'utilisation de régulateurs Perrot Sector-Scout VP3, au minimum, les capteurs doivent être raccordés via une boîte à bornes distincte configurée avec des résistances. Toutefois, il est recommandé de raccorder également le premier fil des bobines de solénoïde à la boîte à bornes. La boîte à bornes est ensuite raccordée au régulateur par 1 ou 2 câbles multiconducteurs.

#### La commande offre la possibilité d'utiliser une électrovanne principale ou un relais de pompe.

L'électrovanne principale ou le relais de pompe est raccordé à la borne marquée MV ; le deuxième fil est également raccordé à COM.

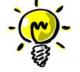

Le raccordement d'une électrovanne principale ou d'un relais de démarrage de pompe est facultatif et peut ne pas être nécessaire pour votre système d'irrigation.

Les raccordements électriques sur site (COM commun ou capteur Sector-Scout +bleu, -vert/jaune) au niveau des gicleurs ou des boîtes à vannes doivent être étanches (indice de protection IP69). À cette fin, des systèmes, généralement dotés d'un bouchon de graisse, sont disponibles auprès de différents fabricants.

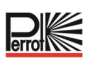

#### 5.4 Raccordement du relais de pompe

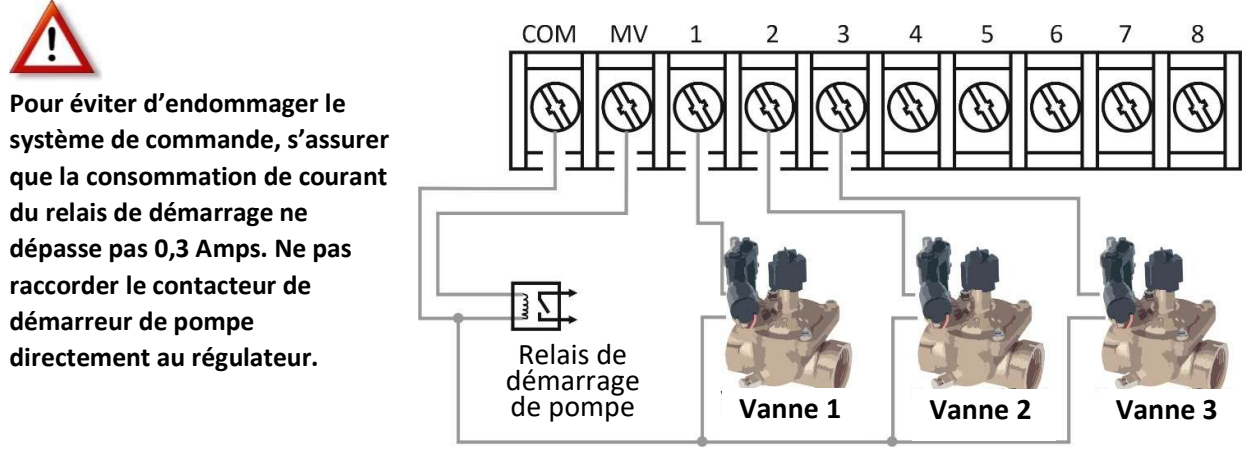

- 1. Raccorder un câble bifilaire au relais de démarrage de pompe 24 Vca. Insérer le fil dans le boîtier de régulateur avec les fils de vanne.
- 2. Raccorder un fil à la borne marquée **COM**. Raccorder l'autre fil à la borne marquée **MV** ; voir la figure.

#### 5.5 Installation du capteur de pluie

Il est possible de raccorder un capteur de pluie au régulateur Regulus pour arrêter automatiquement l'arrosage lorsqu'il commence à pleuvoir. Dès que le capteur de pluie détecte de l'eau de pluie, il envoie automatiquement un signal au régulateur Regulus et l'arrosage est interrompu.

Un indicateur (capteur) clignote à l'écran.

1. Insérer le câble du capteur de pluie et les fils de vanne dans l'unité de commande.

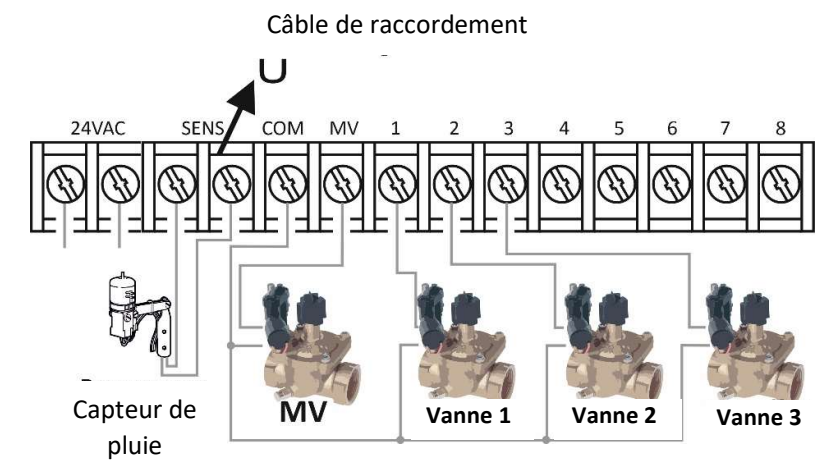

- 2. Retirer le câble de raccordement des bornes de capteur.
- En se basant sur les instructions fournies avec le capteur de pluie, raccorder deux fils du capteur de pluie conçu pour des applications « Normally Closed » (NO - Normalement fermées) aux bornes de capteur. Voir la figure.

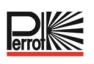

#### 5.6 Utilisation d'un interrupteur à clé pour le démarrage d'un programme externe

- Raccorder l'interrupteur à clé de la même manière qu'un capteur de pluie.
- Il est recommandé d'utiliser un interrupteur à clé :
  - Perrot, réf. SB4916

## 5.7 Raccordement d'un capteur Sector Scout

Voir le schéma de raccordement de la boîte à bornes

de la commande Regulus.

- Capteur + (bleu, 24 Vca) : parallèle à la valve (bobine)
- Capteur (vert/jaune) : sur COM
- Sortie capteur (marron, signal) : Capteur raccordé au régulateur via résistance de 1 kOhm

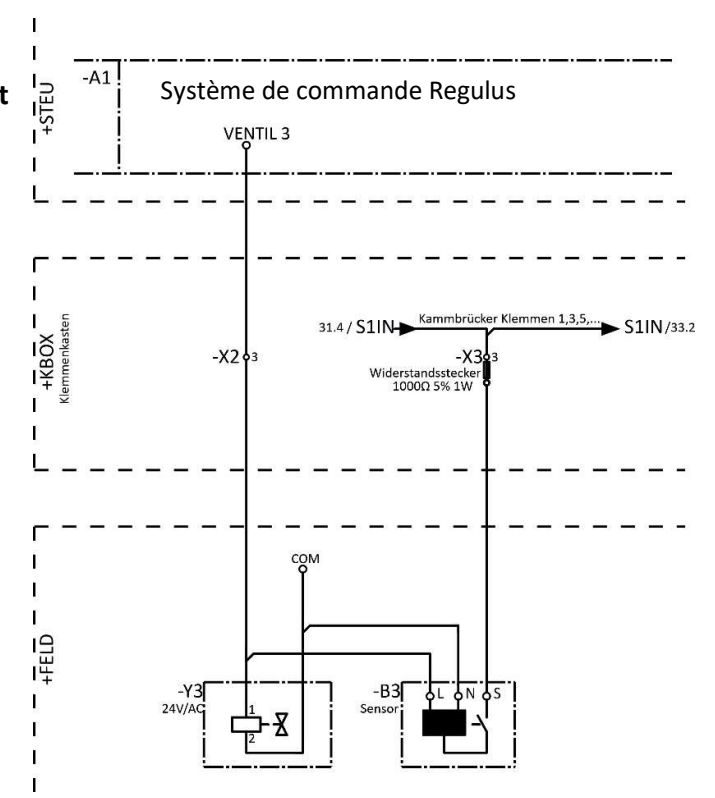

#### 5.8 Raccordement de la source d'alimentation électrique

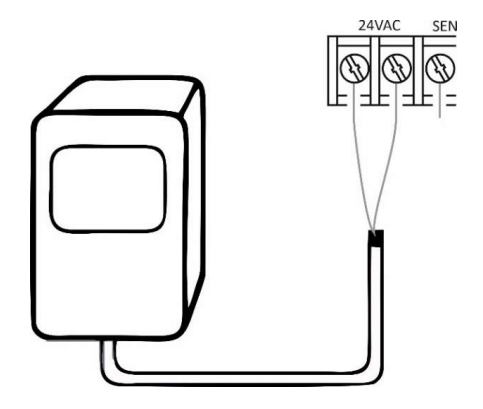

- Acheminer 10 cm du câble filaire de transformateur dans le régulateur via la conduite ou via la débouchure (s'il n'est pas utilisé de conduite).
- 2. Raccorder le câble de transformateur marron et bleu aux bornes étiquetées « 24 V AC ».
- 3. Brancher le transformateur à la prise murale.

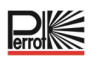

#### 5.9 Raccordement du module de programmation

Pour compléter l'assemblage de la commande Regulus, raccorder le module de programmation au module arrière en les alignant et en les appuyant simplement l'un contre l'autre.

Le module de programmation peut être programmé même s'il est débranché du module arrière. Pour ce faire, le module de programmation doit être chargé lors de la première opération ou après 24 heures sans alimentation électrique pendant au moins 5 minutes (fixé au module arrière) ; voir la figure.

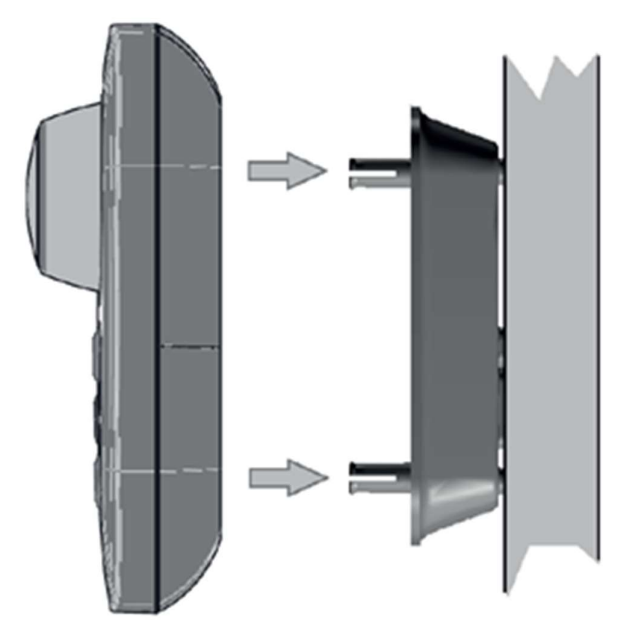

#### 6 Paramètres d'usine

Le module de commande peut être réinitialisé à ses paramètres d'usine comme suit :

- 1. Appuyer sur les touches  $\oplus$  et  $\bigcirc$  et les maintenir enfoncées.
- 2. Appuyer, puis relâcher le bouton de réinitialisation (voir Composants du module de commande n°18).
- 3. Lorsque l'écran FACTORY apparaît, relâcher les touches + et -.

## ATTENTION

Avec les paramètres d'usine, tous les programmes et paramètres précédents sont supprimés.

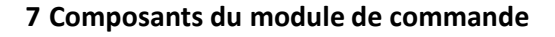

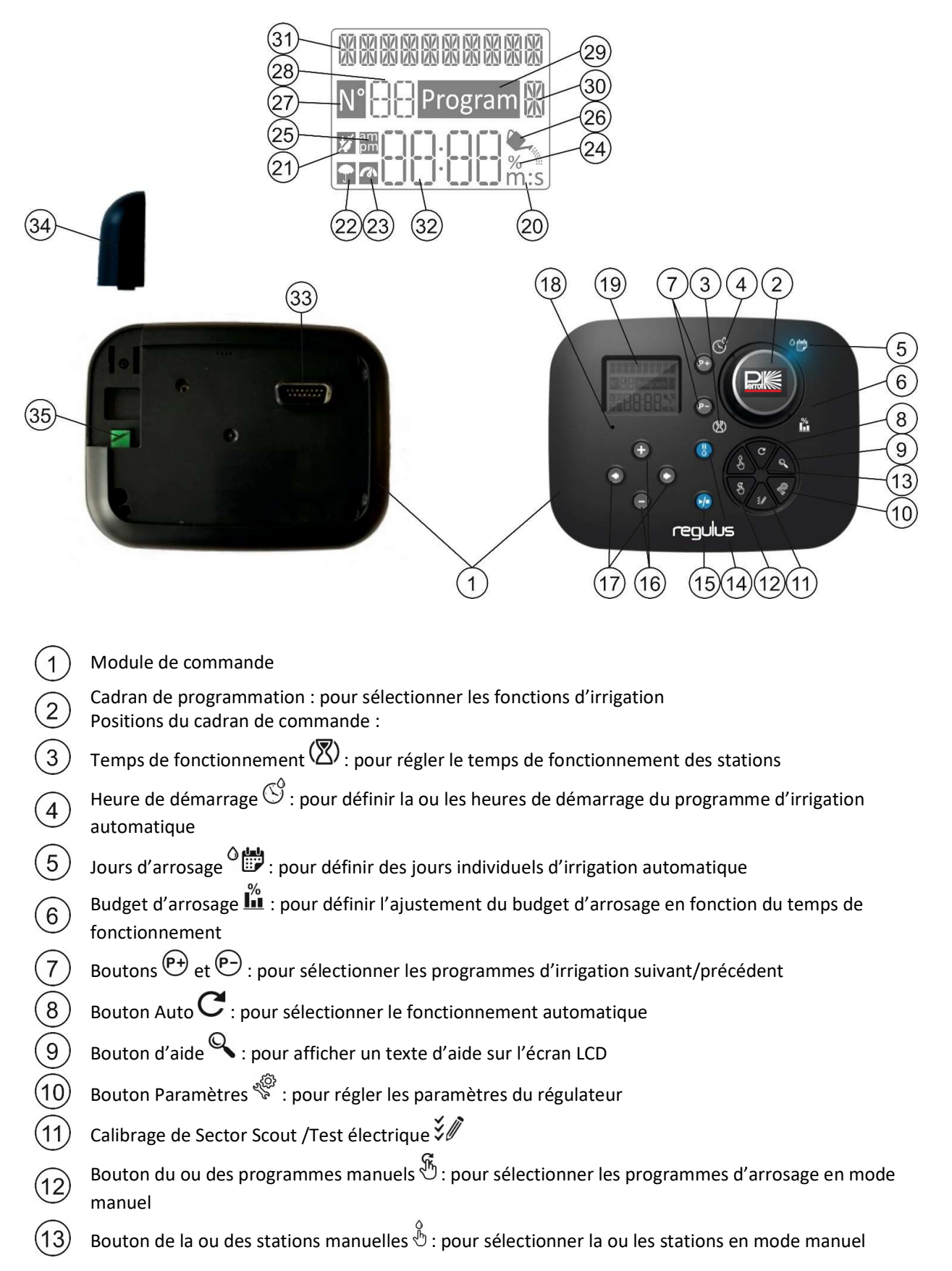

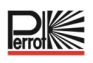

Bouton Pause (): pour éteindre et empêcher le fonctionnement automatique de la station 14 Bouton Marche/Arrêt 🕪 : pour démarrer ou arrêter le ou les programmes et stations en mode 15 manuel ainsi que le ou les programmes de test Boutons  $\oplus$  et  $\bigcirc$  : appuver dessus pour augmenter ou diminuer les valeurs numériques à l'écran et 16 diverses fonctions Boutons 🕙 et 💌 : appuyer dessus pour sélectionner le paramètre de fonction suivant ou précédent Bouton Réinitialiser : insérer provisoirement une attache afin d'appuyer sur le bouton masqué 18 Réinitialiser pour redémarrer les opérations 19 Écran LCD 20 Symbole **m:s** : affiché lorsque la durée affichée est exprimée en minutes et en secondes Symbole 🖾 : affiché en l'absence de courant de 24 Vca ou lorsque le module de commande est retiré du support mural. Clignotant pour indiquer l'absence de courant. Appuyer sur n'importe quelle touche pour arrêter le clignotement du symbole Symbole 🖬 : affiché lorsque l'irrigation automatique est sur Pause\* Symbole 🕋 : affiché lorsque le capteur est actif\* Symbole % : affiché lorsqu'un ajustement du temps de fonctionnement d'un budget d'arrosage est en 24 cours 25 Symbole 🛅 : affiché en cas d'utilisation du format horaire 12H Symbole 🐂 : affiché lorsque l'irrigation est en cours avec une ou des stations manuelles ou un ou des 26 programmes en mode manuel/auto sélectionnés 27 Symbole M : affiché pour identifier le numéro de la sélection dans une fonction Numéro à 2 chiffres []]: numéro représentant la sélection affichée 28 29 Symbole Program : affiché lorsqu'un programme d'irrigation est sélectionné 1 caractère 🕅 : identifie le programme d'irrigation sélectionné ou M pour Master Valve 30 (Vanne principale) 31 10 caractères : texte multilingue de description de la fonction et d'information d'aide Écran principal UUUU : affiche différentes valeurs temporelles et informations sur le régulateur Connecteur DB15 au module arrière Module Wifi (en option) Port USB de type A pour le raccordement du module Wifi (en option). Non compatible avec la norme 35 USB

\* Si (lorsque le capteur est actif) la fonction associée est PLUIE, en plus du symbole du capteur, le symbole Pause est également activé.

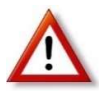

Remarque : Pour des résultats optimaux, il est recommandé de commencer par personnaliser les PARAMÈTRES du régulateur !

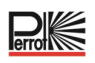

#### 7.1 Configuration de la langue

- Appuyer sur le bouton 🌾 pour accéder aux paramètres du régulateur.
- Appuyer sur le bouton ou pour sélectionner LANGUE.
  De nombreuses informations à l'écran peuvent être consultées dans l'une ou l'autre des 5 langues suivantes :
  - ALLEMAND, ANGLAIS, FRANÇAIS, ITALIEN, POLONAIS
- Appuyer sur le bouton  $\oplus$  ou  $\bigcirc$  pour sélectionner la langue.
- Pour quitter les Paramètres, appuyer sur le bouton AUTO C.

#### 7.2 Réglage de l'heure et de la date actuelles

- Appuyer sur le bouton O ou O pour sélectionner 12H 24H.
- Appuyer sur le bouton  $\oplus$  ou  $\bigcirc$  pour sélectionner 12 H ou 24 H.
- Appuyer sur le bouton 🕑 pour sélectionner REG HEURE.
- Appuyer sur le bouton  $\oplus$  ou  $\bigcirc$  pour définir l'heure actuelle.
- Appuyer sur le bouton 🕑 pour sélectionner REG JOUR.
- Appuyer sur le bouton  $\oplus$  ou  $\odot$  pour sélectionner REG JOUR.
- Appuyer sur le boutons 🕑 pour définir le jour du mois.
- Appuyer sur le bouton  $\oplus$  ou  $\odot$  pour sélectionner REG MOIS.
- Appuyer sur le bouton 🕑 pour sélectionner REG ANNEE.
- Appuyer sur le bouton 🕀 ou 🗢 pour définir l'année.
- Pour quitter les Paramètres, appuyer sur le bouton AUTO ${f C}$ .

#### 7.3 Réglage des fonctions des capteurs

Sous Paramètres, deux entrées de capteur peuvent être programmées. Les fonctions suivantes sont disponibles :

- 066
- REGEN NO

(Pas de fonction de capteur)

(Le contact du capteur de pluie est fermé lorsqu'il ne pleut pas)

(Le contact du capteur de pluie est ouvert lorsqu'il ne pleut pas)

(Capteurs Sector Scout du gicleur VP3)

(Télécommande filaire (interrupteur à clé) pour démarrer n'importe quel programme d'irrigation)

#### Fonctionnalités des capteurs :

| Capteur 1                 | OFF, Pluie NC <sup>[1]</sup> , Pluie NO <sup>[1]</sup> , Sector Scout, CLE <sup>[2]</sup> |
|---------------------------|-------------------------------------------------------------------------------------------|
| CAP RETARD <sup>[3]</sup> | OFF, 0:01-2:00 m:s incrément 1 s                                                          |
| Capteur 2                 | OFF, Pluie NC <sup>[1]</sup> , Pluie NO <sup>[1]</sup> , Sector Scout, CLE <sup>[2]</sup> |
| CAP RETARD <sup>[4]</sup> | OFF, 0:01-2:00 m:s incrément 1 s                                                          |

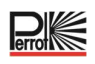

- <sup>[1]</sup> Disponible uniquement pour une entrée de capteur à la fois
- [<sup>2]</sup> Disponible uniquement pour une entrée de capteur à la fois
- <sup>[3]</sup> Disponible uniquement si l'option Pluie-NC ou Pluie-NO a été sélectionnée pour le capteur 1
- <sup>[4]</sup> Disponible uniquement si l'option Pluie-NC ou Pluie-NO a été sélectionnée pour le capteur 2

Les PARAMÈTRES suivants ne sont disponibles que si le capteur 1 ou le capteur 2 ou les deux capteurs 1 et 2 sont réglés pour Sector Scout :

| Sector Scout STN « n » <sup>[5]</sup> | OFF, Capteur 1 <sup>[6]</sup> , Capteur 2 <sup>[7]</sup> |
|---------------------------------------|----------------------------------------------------------|
| APS COUR G <sup>[8]</sup>             | Incrément 1s (Plage : OFF, 0:01-0:25 m:s)                |
| APS COUR D <sup>[8]</sup>             | Incrément 1s (Plage : OFF, 0:01-0:25 m:s)                |
| CAP TEMPS                             | Incrément 1s (Plage : 1:00 m:s, 2:30 m:s)                |
| CYCLE TEMP                            | Incrément 1s (Plage : 1:00 m:s, 3:00 m:s)                |
|                                       |                                                          |

- <sup>[5]</sup> S'applique uniquement à toutes les stations disponibles. Exemple : avec une unité de commande 12 STN, les STN 13 à 16 ne sont pas affichées.
- [6] Disponible uniquement si le capteur 1 est réglé sur Sector Scout
- [7] Disponible uniquement si le capteur 2 est réglé sur Sector Scout
- [8] Disponible uniquement si Sector Scout STN « n » n'est pas réglé sur OFF

#### Exemple : interrupteur à clé

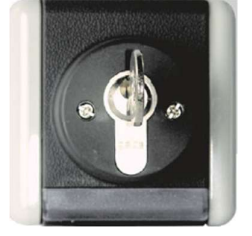

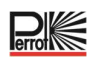

#### 8 Configuration du calendrier d'arrosage

Il est utile de définir le calendrier d'arrosage sur papier ou à l'aide de la macro Excel avant de passer aux étapes de programmation.

#### Remplissage du formulaire de calendrier d'irrigation

Utiliser l'exemple de la page suivante comme modèle et remplir le formulaire de la même manière. Les informations suivantes sont nécessaires :

• Position : préciser l'emplacement de chaque station d'arrosage et le type de surface à arroser (pelouse, plantes, etc.).

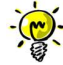

Les informations suivantes doivent être saisies pour chaque programme.

Si le programme n'est pas obligatoire, laisser la colonne d'informations vide.

- Calendrier d'irrigation quotidienne pour la programmation du calendrier ; saisir le ou les jours de la semaine durant lesquels irriguer.
- Temps de fonctionnement des stations : préciser la durée de fonctionnement (1 minute à 2 minutes) pour chaque station.

Indiquer « Off » pour chaque station qui ne doit pas être utilisée dans le programme.

- Sector Scout : pour les gicleurs VP3 avec Sector Scout, lorsqu'un capteur a été affecté dans les paramètres, le nombre de tours (rotations) est spécifié. Un tour correspond à un mouvement de gauche à droite ou de droite à gauche (selon le changement de sens de rotation réglé mécaniquement).
- Heures de démarrage du programme : spécifier l'heure ou les heures de l'horloge du jour pour démarrer le programme.

Il est possible de spécifier jusqu'à six heures de démarrage pour chaque programme par jour d'arrosage.

 Budget hydrique : spécifie les temps de fonctionnement des stations affectées à un programme sous forme de pourcentage par programme. Une valeur de 100 % correspond au temps de fonctionnement défini pour la station.

<100 % : le temps de fonctionnement diminue ; >100 % le temps de fonctionnement augmente. Cela ne s'applique pas aux gicleurs Sector Scout.

#### Tableau de calendrier d'irrigation, exemple à l'aide d'une macro

| Date, Time of te  | strun:       |
|-------------------|--------------|
| Date:             | 11.04.2022   |
| Weekday:          | Monday       |
| Number of statio  | ns: 4        |
| Station delay [se | c] 1         |
| (a) (             | Sector Scout |
| Sensor 1          |              |

| Sector Scout        | Station 1 | Station 2 | Station 3 | Station 4 | Station 5 | Station 6 | Station 7 | Station 8 |
|---------------------|-----------|-----------|-----------|-----------|-----------|-----------|-----------|-----------|
| Sesnor 1/2          | Sn - 1    | Sn - 2    | Sn - 1    | Sn - 2    | Sn - 1    | Sn - 2    | Sn - 1    | Sn - 2    |
| After Run L [mm:ss] | 00:02     | 00:02     | 00:01     | 00:01     | 00:01     | 00:01     | 00:01     | 00:01     |
| After Run R (mm:ss) | 00:05     | 00:04     | 00:01     | 00:01     | 00:01     | 00:01     | 00:01     | 00:01     |
|                     |           |           |           |           |           |           |           |           |
| Sens Time [mm:ss]   | 01:00     |           |           |           |           |           |           |           |

Cycle Time [mm:ss] 01:30

| ion run anne / | turno.    | In the second second |           | a contract and |           |           |           | d         |
|----------------|-----------|----------------------|-----------|----------------|-----------|-----------|-----------|-----------|
| Program        | Station 1 | Station 2            | Station 3 | Station 4      | Station 5 | Station 6 | Station 7 | Station 8 |
| A              | 01        | -                    |           | 100            | -         | -         |           | 1.00      |
| B              | -         | 01                   | -         |                | -         | -         | -         |           |
| C              | 01        | -                    | 01        | -              | 01        | -         | 14        | 1.00      |
| D              | -         | 01                   | -         | 01             | -         | 01        |           |           |
| E              | -         | -                    | 01        | (e)            | 01        | -         | 01        | -         |
| F              | -         | -                    |           | 01             | -         | 01        | -         | 01        |
| G              | 2         | -                    | -         | 120            | 2 J       | 2         | 1 (A)     |           |
| H              | -         |                      |           | 12             |           |           | 12        | 122       |

| Program start unles: |              |              |              |              |              |              |  |
|----------------------|--------------|--------------|--------------|--------------|--------------|--------------|--|
| Program              | Start time 1 | Start time 2 | Start time 3 | Start time 4 | Start time 5 | Start time 6 |  |
| A                    | 05:22        |              |              |              |              |              |  |

| -                               |                                                  |                                               |                                                 |                                               |                                               |                                                     |                                               |
|---------------------------------|--------------------------------------------------|-----------------------------------------------|-------------------------------------------------|-----------------------------------------------|-----------------------------------------------|-----------------------------------------------------|-----------------------------------------------|
| С                               | 13:30                                            |                                               |                                                 |                                               |                                               |                                                     |                                               |
| D                               | 13:30                                            |                                               |                                                 |                                               |                                               |                                                     |                                               |
| E                               |                                                  |                                               |                                                 |                                               |                                               |                                                     |                                               |
| F                               |                                                  |                                               | 1                                               |                                               |                                               |                                                     |                                               |
| G                               |                                                  |                                               | ·                                               |                                               |                                               |                                                     |                                               |
| Н                               |                                                  |                                               |                                                 |                                               |                                               |                                                     |                                               |
| ering days:                     |                                                  | Turnelau                                      | L Martine de la l                               | Thursday                                      | Friday                                        | Ontradari                                           |                                               |
| Program                         | I Monday                                         | LUBSCAV                                       | I Wednesday I                                   | Inursday 1                                    | FIRTAV                                        | Saurday I                                           | Sunday                                        |
| A                               | On                                               | On                                            | On                                              | On                                            | On                                            | On                                                  | On                                            |
| AB                              | Monday<br>On<br>On                               | On                                            | On<br>On                                        | On                                            | On                                            | On                                                  | On<br>On                                      |
| A<br>B<br>C                     | Monday<br>On<br>On<br>On                         | On<br>On<br>On                                | On<br>On<br>Off                                 | On<br>On<br>On                                | On<br>On<br>On                                | On<br>On<br>On                                      | On<br>On<br>On                                |
| A<br>B<br>C<br>D                | Monday<br>On<br>On<br>On<br>On                   | On<br>On<br>On<br>On                          | On<br>On<br>Off<br>On                           | On<br>On<br>On<br>On<br>On                    | On<br>On<br>On<br>On<br>On                    | On<br>On<br>On<br>On                                | On<br>On<br>On<br>On<br>On                    |
| A<br>B<br>C<br>D<br>E           | Monday<br>On<br>On<br>On<br>On<br>On             | On<br>On<br>On<br>On<br>On<br>On              | On<br>On<br>Off<br>On<br>On                     | On<br>On<br>On<br>On<br>On<br>On              | On<br>On<br>On<br>On<br>On<br>On              | On<br>On<br>On<br>On<br>On<br>On                    | On<br>On<br>On<br>On<br>On<br>On              |
| A<br>B<br>C<br>D<br>E<br>F      | Monday<br>On<br>On<br>On<br>On<br>On<br>On       | On<br>On<br>On<br>On<br>On<br>On<br>On        | Vvednesday<br>On<br>On<br>Off<br>On<br>On<br>On | On<br>On<br>On<br>On<br>On<br>On<br>On<br>On  | On<br>On<br>On<br>On<br>On<br>On<br>On        | On<br>On<br>On<br>On<br>On<br>On<br>On              | On<br>On<br>On<br>On<br>On<br>On<br>On        |
| A<br>B<br>C<br>D<br>E<br>F<br>G | Monday<br>On<br>On<br>On<br>On<br>On<br>On<br>On | On<br>On<br>On<br>On<br>On<br>On<br>On<br>Off | Vvednesday<br>On<br>Off<br>On<br>On<br>On<br>On | On<br>On<br>On<br>On<br>On<br>On<br>On<br>Off | On<br>On<br>On<br>On<br>On<br>On<br>On<br>Off | On<br>On<br>On<br>On<br>On<br>On<br>On<br>On<br>Off | On<br>On<br>On<br>On<br>On<br>On<br>On<br>Off |

H 100

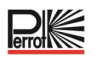

#### Tableau de plan d'irrigation, modèle

Controller programming

| Time:         |   |
|---------------|---|
| Weekday:      |   |
| Station delay | S |
| Budget        | % |
| Sensor 1      |   |
| Sensor 2      |   |

| Sector Scout | Station 1 | Station 2 | Station 3 | Station 4 | Station 5 | Station 6 | Station 7 | Station 8 |
|--------------|-----------|-----------|-----------|-----------|-----------|-----------|-----------|-----------|
| Sesnor 1/2   |           |           |           |           |           |           |           |           |
| After Run L  |           |           | 1         |           | 1         |           |           |           |
| After Run R  |           |           | (         |           | (         |           |           |           |
| Sens Time    |           |           |           |           | 1         |           |           |           |
| Cuclo Timo   |           |           |           |           | 2         |           |           |           |

| Program | Station 1 | Station 2 | Station 3 | Station 4 | Station 5 | Station 6 | Station 7 | Station 8 |
|---------|-----------|-----------|-----------|-----------|-----------|-----------|-----------|-----------|
| A       |           |           |           |           |           |           |           |           |
| В       |           |           |           |           | 1         |           |           |           |
| C       |           | -         | (         |           |           |           |           |           |
| D       |           |           |           |           | 1         |           |           |           |
| E       |           |           | 1         |           |           |           |           |           |
| F       |           |           |           |           | 1         |           |           |           |
| G       |           |           |           |           |           |           |           |           |
| н       |           |           |           |           |           |           |           |           |

| Program | Start time 1 | Start time 2 | Start time 3 | Start time 4 | Start time 5 | Start time 6 |
|---------|--------------|--------------|--------------|--------------|--------------|--------------|
| A       |              |              |              |              | 1            |              |
| B       |              |              |              |              |              |              |
| С       |              |              | 1            |              |              |              |
| D       |              |              |              |              |              |              |
| E       |              |              |              |              |              |              |
| F       |              |              |              |              |              |              |
| G       |              |              |              |              |              |              |
| н       |              |              | 1            |              |              |              |
|         |              |              |              |              |              |              |

| Program | Monday | Tuesday | Wednesday | Thursday | Friday | Saturday | Sunday |
|---------|--------|---------|-----------|----------|--------|----------|--------|
| A       |        |         |           |          |        |          |        |
| B       |        |         |           |          |        |          |        |
| C       |        |         |           |          | 1      |          |        |
| D       |        |         |           |          | ]]     |          |        |
| E       |        |         |           |          |        |          |        |
| F       |        |         |           |          |        |          |        |
| G       |        |         |           |          |        |          |        |
| н       |        |         |           |          | 8      | 2        |        |

#### 8.1 Mémoire du régulateur

Lorsqu'il n'est pas sous tension en raison d'une panne de courant ou lorsque le module de programmation a été retiré de son module arrière, le **régulateur REGULUS** :

- conserve en permanence en mémoire le calendrier d'arrosage programmé ;
- maintient l'horloge active pendant un maximum de 24 heures.

#### Temps de sauvegarde

Le temps de conservation de l'heure dépend des facteurs suivants :

- La durée de recharge complète de l'alimentation de secours par l'alimentation 24 Vca (30 minutes de recharge suffisent pour une heure d'autonomie, tandis que 3 jours garantissent une autonomie maximale).
- Les activités de programmation du module de programmation en l'absence d'alimentation 24 Vca.

La décharge complète de l'alimentation de secours.

Lors du rétablissement de l'alimentation électrique du régulateur REGULUS après déchargement complet de l'alimentation de secours, le régulateur reprend son fonctionnement normal au point d'épuisement complet de l'alimentation de secours. La date et l'heure actuelles doivent être définies. Cette fonction de mémoire permanente permet de poursuivre l'arrosage de votre paysage selon le calendrier d'arrosage programmé en cas de coupure de courant prolongée en votre absence. Il suffit de définir l'heure et la date actuelles pour que le régulateur REGULUS soit prêt à piloter automatiquement votre système de gicleurs.

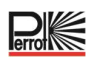

#### 8.2 Configuration d'une planification par jour calendaire

La planification par jour calendaire permet de définir chaque jour de la semaine comme un jour d'arrosage actif ou inactif. Chaque jour peut être actif ou inactif dans chaque programme **A** et **B**.

- 1. Tourner le cadran de commande en position Planification Jour  $\circ$
- 2. Appuyer sur le bouton P ou P pour sélectionner le programme souhaité, de **A** à **H**. Les lettres des programmes **A** à **H** apparaissent.
- 3. Appuyer sur le bouton ou pour sélectionner le jour de la semaine.
- 4. Appuyer sur le bouton  $\bigoplus$  ou  $\bigoplus$  pour activer ou désactiver le jour.
- 5. Répéter les étapes 3 et 4 pour chaque jour de la semaine.
- 6. Répéter les étapes 2 à 5 pour chaque programme, en fonction des besoins.
- 7. Une fois terminé, appuyer sur le bouton **Auto** C.

#### 8.3 Réglage du temps de fonctionnement des stations/nombre de tours Sector Scout

Le temps de fonctionnement d'une station correspond à la durée pendant laquelle la station fonctionne une fois qu'elle a démarré.

Chaque station peut avoir un temps de fonctionnement différent dans chaque programme, avec une plage de réglages de 1 min à 2 h ou OFF.

Il est possible de définir des temps inférieurs à 1 minute en réduisant le paramètre de budget hydrique. Si la station est réglée sur Sector Scout, le nombre de tours peut être défini sur une valeur comprise entre 1 et 99 tours ou sur OFF.

- 1. Tourner le cadran de commande en position DUREE ARRO 🖄.
- 2. Appuyer sur le bouton P ou P pour sélectionner le programme souhaité, de **A** à **H**. Les lettres des programmes **A** à **H** apparaissent.
- 3. Appuyer sur 🕑 ou sur 🕑 pour sélectionner le nombre de stations souhaité, de 1 au nombre maximal de stations : 4, 8, 12 ou 16.

Remarque : S'il manque un module à 4 stations, le nombre de stations disponibles est basé sur la position du module à 4 stations <u>de</u> droite.

- 4. Appuyer sur le bouton  $\textcircled{\bullet}$  ou  $\textcircled{\bullet}$  pour définir le temps de fonctionnement.
- Pour retirer la station du programme, réduire le temps de fonctionnement à moins d'1 minute pour afficher OFF.
- 5. Répéter les étapes 3 et 4 pour chaque valeur de temps de fonctionnement, en fonction des besoins.
- 6. Répéter les étapes 2 à 5 pour chaque programme, en fonction des besoins.
- 7. Une fois terminé, appuyer sur le bouton **Auto** C.

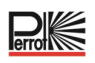

#### 8.4 Réglage de l'heure de démarrage du programme (mode de cycle d'irrigation unique)

L'heure de démarrage du programme est l'heure du jour à laquelle un cycle de programme d'arrosage automatique doit commencer. Au démarrage d'un programme, chaque station dont le temps de fonctionnement est défini dans le programme fonctionnera dans l'ordre numérique, une station à la fois. Il est parfois nécessaire d'exécuter un programme d'arrosage plus d'une fois par jour : par exemple, lors de l'arrosage d'une nouvelle pelouse.

Le régulateur Regulus propose 6 heures de démarrage indépendantes par jour et par programme.

- 1. Tourner le cadran de commande en position DEPART ARR  $^{\circ}$ .
- 2. Appuyer sur le bouton 🕑 ou 🕑 pour sélectionner le programme souhaité, de **A** à **H**. Les lettres des programmes **A** à **H** apparaissent.
- 3. Appuyer sur le bouton 🕙 ou 🕑 pour sélectionner le nombre d'heures de démarrage souhaité : 1, 2, 3,4, 5 ou 6.
- 4. Appuyer sur le bouton  $\bigoplus$  ou  $\bigoplus$  pour définir l'heure de démarrage.
- 5. Répéter les étapes 3 et 4 pour chaque numéro d'heure de démarrage, suivant les besoins.
  - Pour supprimer une heure de démarrage du programme, la régler sur OFF en ramenant l'heure de démarrage
  - sur une valeur inférieure à 12:00AM (0:00) ou en l'augmentant jusqu'à une valeur de 11:59PM (23:59).
- 6. Répéter les étapes 2 à 5 pour chaque programme, en fonction des besoins.
- 7. Une fois terminé, appuyer sur le bouton **Auto C**.

#### 8.5 Configuration du budget hydrique

Le budget hydrique peut être utilisé pour diminuer ou augmenter le temps de fonctionnement de toutes les stations affectées à un programme pour chaque programme d'arrosage de A à H. L'ajustement s'effectue par incréments de 10 %, de 0 % (programme désactivé) à 200 % du temps de fonctionnement normal (100 %).

- 1. Tourner le cadran de commande en position BUDGET ARR  $\overset{\mu}{\mathbb{M}}$ .
- 2. Appuyer sur le bouton P ou P pour sélectionner le programme souhaité, de **A** à **H**. La lettre des programmes A à H et le pourcentage actuellement défini pour le programme apparaissent.
- 3. Appuyer sur  $\bigoplus$  ou sur  $\bigoplus$  pour sélectionner le pourcentage d'ajustement souhaité : 90 % pour une réduction de 10 % du temps de fonctionnement de la station et 200 % pour la multiplication par deux du temps de fonctionnement de la station, par exemple.
- 4. Répéter les étapes 2 et 3 pour chaque programme, selon les besoins.
- 5. Une fois terminé, appuyer sur le bouton Auto C.

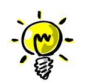

Pendant le fonctionnement, l'écran indique le temps de fonctionnement réglé pour chaque station au début du fonctionnement. Pour rappeler que le budget hydrique (écart par rapport à 100 %) a été activé, le symbole % apparaît en plus de l'heure actuelle.

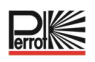

#### 9 Modes de fonctionnement du régulateur

#### La commande comporte quatre modes de fonctionnement : Automatique, Station(s) manuelle(s), Programme manuel et Pause (Off).

En mode Automatique, le régulateur suit l'heure et le jour et vérifie le suivi des calendriers d'arrosage automatique programmés. Le mode de fonctionnement « Station(s) manuelle(s) » permet de démarrer et de commander manuellement une seule station. Le mode de fonctionnement « Programmes manuels » permet de démarrer manuellement des programmes d'arrosage. Le mode de fonctionnement « Pause (Off) » empêche le fonctionnement de l'ensemble des stations.

#### Priorité des modes de fonctionnement :

- 1. L'activation du mode de fonctionnement **Pause (Off)** arrête et empêche le démarrage des modes de fonctionnement « Station(s) manuelle(s) » et « Programmes manuels » ainsi que des calendriers d'arrosage automatique.
- 2. L'activation du mode de fonctionnement **Station(s) manuelle(s**) arrête et empêche le démarrage du mode de fonctionnement « Programmes manuels » et des calendriers d'arrosage automatique. Cela signifie qu'il n'est pas non plus possible de les démarrer directement à l'aide de l'interrupteur à clé.

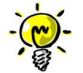

En mode « Pause (Off) » et « Station(s) manuelle(s) », le mode AUTO ne peut être activé que pour afficher l'heure et la date actuelles, mais l'arrosage automatique n'est pas possible.

#### 9.1 Fonctionnement automatique

Le fonctionnement automatique se déclenche lorsque l'heure de démarrage et le jour d'arrosage programmés correspondent à l'horloge interne et au calendrier du régulateur.

Appuyer sur le **bouton Auto** pour sélectionner le fonctionnement automatique.

Le régulateur revient automatiquement en mode AUTO au bout de 3 minutes après la dernière pression sur la touche, mais il fonctionne **automatiquement** dans tous les modes, sauf en mode **Pause (Off)**.

En mode automatique, l'écran indique l'heure et la date actuelles :

Si le format 12H est utilisé, la date est AAAA-MM-JJ.

Si le format 24H est utilisé, la date est MM-JJ-AAAA.

En cas d'INFO supplémentaire, le terme « INFO » apparaît à la place de l'année AAAA.

Appuyer sur le bouton 🕑 ou 🕑 pour voir la ou les INFOS ou revenir à l'heure et la date actuelles.

#### Les INFOS possibles sont les suivantes :

PAS ALIMEN : en cas de panne de courant ou lorsque le module de commande est retiré.

**MANUEL ON** : si une station a été activée manuellement.

**ARROS ON** : quand un cycle d'irrigation est en cours.

**PAUSE ON :** quand le mode de fonctionnement du régulateur est PAUSE (Off).

COURT-CIRC : si au moins une ligne de station présente un court-circuit.

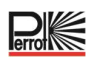

#### 9.2 Fonctionnement manuel des stations

Le fonctionnement manuel du régulateur est prioritaire sur toute opération automatique et sur toute entrée de capteur actives en cours. Toute heure de démarrage de programme automatique se produisant pendant un fonctionnement manuel sera annulée.

Le fonctionnement manuel permet à toutes les stations de se voir attribuer un temps de fonctionnement de station temporaire.

Le fonctionnement manuel arrête tout cycle d'arrosage en cours.

1. Appuyer sur le bouton Station manuelle <sup>₺</sup>.

Le numéro de la station sélectionnée et le temps de fonctionnement manuel s'affichent. Appuyer sur le bouton ou pour sélectionner le numéro de station souhaité. Les numéros de station vont de 1 au nombre maximal de stations du modèle Regulus : 4, 8, 12 ou 16.

Pour démarrer manuellement une station actuellement sur OFF (le symbole set éteint pour indiquer que la station est désactivée), appuyer sur le bouton ou pour définir le temps de fonctionnement sur une valeur comprise entre 1 minute (0:01) et 2 heures (2:00), puis appuyer sur le bouton Marche/Arrêt .

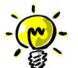

**Remarque** : Si le nombre maximal de stations pouvant être réglées sur ON (2) est atteint, une pression sur le bouton Marche/Arrêt ne démarrera pas la station et l'écran indiquera MAX OUTPUT.

3. Pour arrêter manuellement une station actuellement sur ON (le symbole station est activé pour indiquer que la station est actuellement activée), appuyer sur le symbole pour arrêter la station sélectionnée.

Le symbole <sup>Set</sup> est éteint pour indiquer que la station est sur OFF.

- 4. Répéter les étapes 1 à 3 pour les stations supplémentaires.
- 5. Une fois terminé, appuyer sur le bouton Auto C.

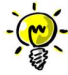

**Remarque :** Le temps de fonctionnement temporaire d'une station manuelle n'affecte pas le temps de fonctionnement de la station dans le cadre d'un programme automatique.

#### 9.3 Fonctionnement des programmes manuels

#### 9.3.1 Démarrage sur le régulateur

Le fonctionnement d'un programme manuel permet de démarrer manuellement les programmes d'arrosage automatique.

- Appuyer sur le bouton Programme manuel <sup>™</sup>.
  Le numéro de programme sélectionné s'affiche.
- 2. Appuyer sur le bouton ou  $\bigcirc$  pour sélectionner le programme souhaité, de **A** à **H**, à activer manuellement.
- 3. Pour démarrer manuellement un cycle d'arrosage d'un programme actuellement réglé sur OFF (le symbole

est éteint pour indiquer que le cycle d'arrosage du programme est réglé sur OFF), appuyer sur le bouton

Marche/Arrêt 😕. Le symbole 🍢 s'allume pour indiquer que le cycle d'arrosage est réglé sur ON.

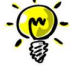

**Remarque** : Si le nombre maximal de stations pouvant être réglées sur ON est atteint, une pression sur le bouton Marche/Arrêt Dute démarrera pas le cycle d'arrosage et l'écran indiquera MAX DUTPUT.

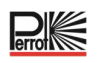

4. Pour avancer manuellement dans la séquence des stations du programme sélectionné, appuyer sur le bouton . Si Retard entre station n'est pas réglé sur OFF, appuyer sur le bouton pour désactiver la station actuelle et démarrer le retard : l'écran indiquera RETARD.

Une pression sur 🕑 pendant l'affichage de RETARD arrêtera le retard et démarrera la station suivante.

- 5. Pour annuler manuellement la condition CUMUL du programme sélectionné et le désactiver de nouveau, appuyer sur le bouton Marche/Arrêt .
- 6. Pour terminer manuellement un cycle d'arrosage d'un programme actuellement réglé sur ON (le symbole est allumé pour indiquer que le cycle d'arrosage du programme est réglé sur ON), appuyer sur le bouton
- Marche/Arrêt . Le symbole set éteint pour indiquer que le cycle d'arrosage est réglé sur OFF. 7. Répéter les étapes 2 à 6 pour les programmes supplémentaires.
- 8. Une fois terminé, appuyer sur le bouton **Auto** C

#### 9.3.2 Démarrage d'un programme via l'interrupteur à clé

 Une rotation de l'interrupteur à clé démarre le programme sélectionné, quels que soient les programmes d'arrosage réglés.

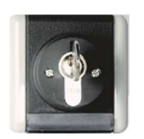

- La sélection du programme s'effectue par le nombre de rotations de l'interrupteur à clé en l'espace d'environ 5 secondes. Au bout de 9 rotations, la sélection est désactivée et aucun programme n'est démarré. Condition préalable au démarrage immédiat via l'interrupteur à clé : l'unité de commande ne doit pas être réglée sur « Controller OFF », aucun arrosage automatique ne doit être actif et aucune station ne doit être activée manuellement.
- Il est possible d'arrêter un programme d'arrosage actif en tournant l'interrupteur à clé, que le programme ait été activé via l'interrupteur à clé ou automatiquement. Il s'agit d'une option similaire à un « arrêt d'urgence » au cas où quelque chose se produirait ou que quelqu'un entrerait dans la zone d'arrosage.
- Un seul programme peut être démarré à l'aide de l'interrupteur à clé, pas un deuxième.
- Si un programme a été démarré à l'aide de l'interrupteur à clé, un deuxième programme peut être démarré automatiquement ou commandé en fonction du temps.

#### 9.4 Test électrique (test du raccordement aux électrovannes)

- 1. Appuyer sur le bouton  $\tilde{\mathbf{z}}$ .
- 2. Appuyer sur le bouton 🕙 ou 🕑 jusqu'à ce que ELEKT TEST s'affiche.
- 3. Appuyer sur le bouton Marche/Arrêt 💬 pour démarrer manuellement le test électrique. Le test démarre et se termine automatiquement.
- 4. Appuyer sur le bouton  $\oplus$  ou  $\bigcirc$  pour afficher l'état de chaque station :
  - **STN OFFEN** (Aucune vanne détectée)
  - 5TN OK (Valve présente, consommation de courant OK)
  - <u>STN KUR7</u> (Court-circuit)
- 5. Une fois terminé, appuyer sur le bouton Auto C.

#### 9.5 Pause ou arrêt de l'irrigation

- 1. Appuyer sur le bouton (): le symbole apparaît, <u>SYSTEM AUS</u> apparaît à l'écran.
- 2. L'ensemble des stations actives, programmes automatiques, programmes démarrés manuellement, stations démarrées manuellement sont immédiatement désactivés et ne redémarrent pas automatiquement, même à la fin de l'arrêt. Seul un test électrique démarré ne peut être interrompu.

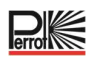

3. Appuyer sur le bouton lorsque le système est désactivé et que le symbole set affiché : La commande est de nouveau activée. Le symbole n'est plus affiché.

#### 10 Fonctionnement avec des gicleurs VP3 Perrot en mode Sector Scout

La fonction « Sector Scout » peut être utilisée UNIQUEMENT avec le gicleur déployable VP3 Perrot avec Sector Scout. Pour connaître la fonction de ce gicleur, voir le manuel TDP070. Cette fonction ne peut être utilisée avec aucun autre gicleur.

#### 10.1 Paramètres Sector Scout

La sélection de la station actionnée en mode Sector Scout s'effectue dans le menu Paramètres :

- 1. Appuyer sur le bouton 🖞 pour accéder aux paramètres du régulateur.
- 2. Appuyer sur le bouton ( ou et régler SECT SECUT pour le capteur 1 ou 2 ou pour les capteurs 1 et 2. En fonction de l'installation d'irrigation prévue ou donnée.
- 3. Une fois la fonction Sector Scout sélectionnée pour l'un des capteurs à l'aide du bouton  $\textcircled{\bullet}$  ou  $\bigcirc$ , les paramètres suivants spécifiques à Sector Scout peuvent être réglés pour le nombre de stations installées.
- 4. En appuyant sur le bouton (), sélectionner le numéro de station correspondant. Par défaut, toutes les stations sont réglées sur OFF, c'est-à-dire qu'aucune entrée de capteur n'est affectée à la station.
- 5. Une pression sur le bouton  $\bigoplus$  ou  $\bigoplus$  permet d'affecter le numéro de capteur à la station. Si un seul capteur a été précédemment sélectionné pour Sector Scout, seul ce capteur sera indiqué à l'écran comme sélectionné.
- 6. Une fois qu'un capteur a été affecté à la station, une pression sur le bouton 🕑 permet d'afficher le réglage du temps de suivi côté gauche, puis du temps de suivi côté droit.
- 7. Le temps de suivi, de 0 à maxi. 25 s, est réglé à l'aide du bouton 🕁 ou 🔿.
- 8. Une fois toutes les stations Sector Scout affectées au numéro de capteur et aux temps de suivi, les temps des capteurs doivent être réglées, « SENS ZEII », ainsi que le temps de cycle, « ZYKL ZEII ».

Appuyer sur la flèche O ou O jusqu'à accéder au paramètre « CAP TEMPS ». Il est possible d'augmenter ou de diminuer le temps en m:ss à l'aide du bouton O.

La même procédure sert à régler le temps de cycle.

#### 10.2 Capteur de temps de suivi, gauche, droite

Étant donné que la vanne installée dans le gicleur VP3 Sector Scout a un temps de fermeture d'environ 5 à 8 secondes, le capteur envoie son signal au régulateur environ 15 secondes avant que le gicleur n'atteigne le point de changement de sens de rotation.

Grâce au temps de suivi du capteur, il est possible de régler le temps de désactivation de sorte que le gicleur VP3 déployable s'enfonce au point de changement de sens de rotation. Le temps de suivi du capteur peut être réglé individuellement pour le côté droit et le côté gauche de l'arrêt. Les temps spécifiés dépendent de la pression et de la vitesse de rotation réglée au niveau du gicleur et varient donc d'un système à l'autre. Une représentation schématique des processus est présentée ci-dessous :

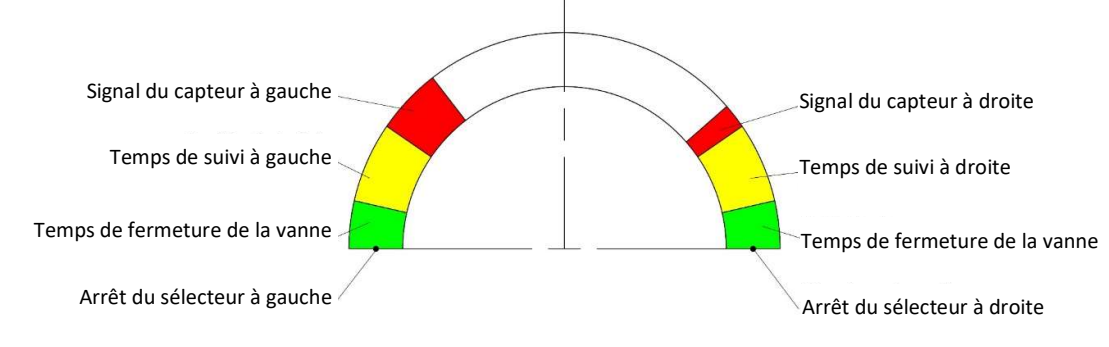

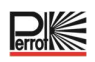

#### 10.2.1 Temps des capteurs

Le temps des capteurs est utilisé pour la surveillance. Si l'unité de commande n'a pas reçu de signal d'une station SC active dans le laps de temps défini, la station est arrêtée et le programme d'irrigation se poursuit avec la station suivante.

#### 10.2.2 Temps de cycle

Le temps réglé dans ce menu n'est utilisé que pour calculer le temps de fonctionnement du programme d'irrigation. Étant donné que c'est le nombre de rotations et non le temps de fonctionnement qui est saisi dans le programme d'irrigation des gicleurs Sector Scout, l'unité de commande calcule le temps de fonctionnement du programme d'irrigation de la manière suivante :

#### Temps de fonctionnement = nombre de tours x temps de cycle

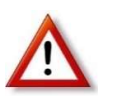

Le gicleur VP3 nécessite environ 70 secondes pour un secteur de 180° à la vitesse de rotation maximale. Le temps de secteur défini doit être supérieur d'au moins 50 %, de sorte que le temps de fonctionnement calculé soit dans tous les cas supérieur au temps de fonctionnement réel et qu'il n'existe pas de chevauchements indésirables des heures de début.

#### **10.3 Calibrage de Sector Scout**

Pour que le régulateur sache dans quelle position se trouve chaque gicleur Sector Scout, il convient de calibrer les positions, c'est-à-dire la position finale à droite et la position finale à gauche. Il existe 3 (4) possibilités de calibrage.

- Calibrage automatique d'une seule station
- Calibrage automatique de toutes les stations dans l'ordre croissant
- Calibrage manuel
- Calibrage dans le programme d'irrigation en cours

#### 10.3.1 Calibrage d'une seule station

La pression d'eau de service doit être appliquée, le gicleur s'élève et effectue un à trois tours maximum, puis s'arrête en position finale et s'abaisse.

- 2. Appuyer sur le bouton ④ ou ④ jusqu'à ce que CAL s'affiche. Normalement, il est possible d'accéder à ce menu via une pression sur la touche 姜∅.
- 3. En appuyant sur le bouton  $\oplus$  ou  $\odot$ , sélectionner la station Sector Scout à calibrer.
- 5. Si la séquence correcte ne peut pas être détectée lors du calibrage, la station est désactivée une fois que le temps de capteur défini est atteint et « L · · · · · []] · · · · · R » s'affiche.
- 6. Sélectionner une autre station Sector Scout à calibrer à l'aide du bouton ⊕ ou ⊖ ou quitter le calibrage à l'aide du bouton Auto ℃.

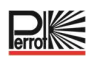

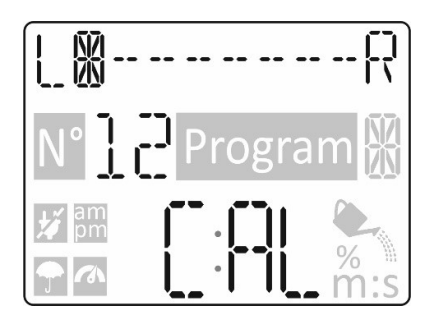

#### 10.3.2 Calibrage de toutes les stations en séquence

La pression d'eau de service doit être appliquée, le gicleur s'élève et effectue un à trois tours maximum, puis s'arrête en position finale et s'abaisse.

- 1. Appuyer sur le bouton 2 pour accéder au calibrage.
- 2. Appuyer sur le bouton ( ) ou ( ) jusqu'à ce que KHLIBRIER HLL s'affiche.
- 3. Une pression sur le bouton Marche/Arrêt 🕑 démarre la première station. Le gicleur s'élève et effectue 1 à 3 rotations jusqu'au calibrage des positions finales. Une fois le calibrage correctement effectué, la station est désactivée et, une fois le « Retard de la station » écoulé, la deuxième station démarre. Toutes les stations Sector Scout seront calibrées, une à une.
- 4. Une pression sur le bouton  $\bigoplus$  ou  $\bigoplus$  permet de s'assurer du calibrage correct de chaque station et de vérifier la position (gauche ou droite) des gicleurs.
- 5. Une fois terminé, appuyer sur le bouton **Auto** C.

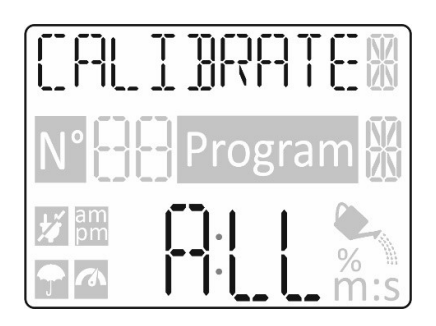

#### 10.3.3 Calibrage manuel à gauche

Si le calibrage doit être effectué sans eau, le ou les gicleurs à calibrer peuvent être tournés manuellement en « position gauche ». L'entrée au niveau du régulateur s'effectue de la manière suivante :

- 1. Appuyer sur le bouton  $\overset{\checkmark}{\not{l}}$  pour accéder au calibrage.
- 2. Appuyer sur le bouton ( ) ou ( ) jusqu'à ce que LEFT s'affiche.
- 3. En appuyant sur le bouton  $\bigoplus$  ou  $\bigoplus$ , sélectionner la station Sector Scout à calibrer.
- 5. Une fois terminé, appuyer sur le bouton Auto C.

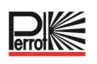

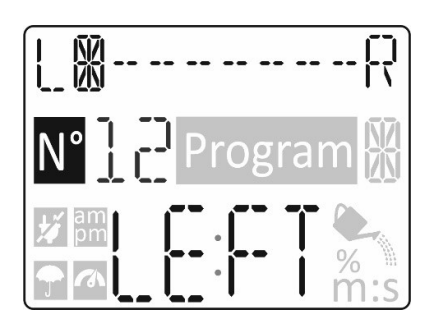

#### 10.3.4 Calibrage automatique lors d'un programme d'irrigation

Si un programme d'irrigation est démarré sans calibrage préalable ou si le régulateur perd le calibrage d'une station lors de l'irrigation, le régulateur commence par effectuer automatiquement un calibrage. Le gicleur effectue ensuite le nombre de rotations programmé.

Une station non calibrée ou un calibrage perdu est indiqué par des lignes clignotantes à l'écran.

Raisons possibles de la perte de calibrage :

- Mauvais fonctionnement du capteur ou raccordement électrique défectueux.
- Capteur trop éloigné des cames de commutation.
- Rotation irrégulière du gicleur. Indépendamment de la vitesse de rotation, le deuxième temps d'occupation prévu est calculé à partir du premier temps d'occupation du capteur par la came de commutation via le ratio géométriquement différent des deux cames. En cas d'écart, le régulateur tente un nouveau calibrage.

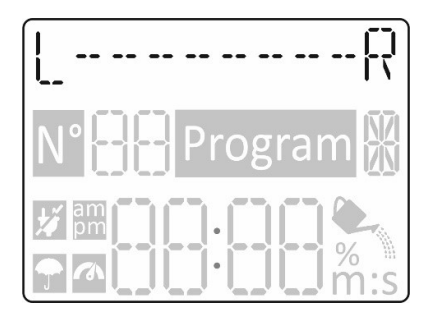

#### **10.4 Modes de fonctionnement Sector Scout**

Les modes de fonctionnement de la fonction Sector Scout sont exactement les mêmes que ceux des gicleurs « normaux » :

Automatique, Station(s) manuelle(s), Programme manuel et Pause (OFF)

#### 10.5 Paramètres de rotation

Alors qu'avec les gicleurs normaux, ce sont les temps d'arrosage qui sont réglés pour les temps de fonctionnement des stations (voir chapitre 8.3), avec les stations Sector Scout, c'est le nombre de rotations qui est réglé. Une rotation correspond à un tour de gauche à droite ou de droite à gauche. Ceci s'applique au fonctionnement via un programme automatique, un programme manuel et une ou des stations manuelles.

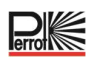

#### 10.6 Écrans en mode Sector Scout

Si l'écran est en mode automatique (via une pression sur le bouton Auto C ou si aucune saisie n'est effectuée pendant 3 minutes), lors de l'irrigation, seuls le jour et le mois sont affichés sur la première ligne au lieu de la date complète, et le terme Info est affiché au lieu de l'année.

Dès qu'une station Sector Scout est démarrée, le bouton des programmes manuels 🖑 peut être utilisé pour commencer par changer l'écran. Si le programme en cours est sélectionné à l'aide du bouton 🕁 ou 🖯. l'historique des secteurs du régulateur apparaît sur la ligne supérieure. L'écran est le même que lors du calibrage. La ligne inférieure affiche le nombre de rotations RÉELLES (à gauche des deux-points) et le nombre de rotations CIBLES (à droite des deux-points). L'affichage des rotations RÉELLES est incrémenté dès que la position finale, temps de suivi inclus, est atteinte.

| Exemple : 01:02 | ⇔ | Le gicleur effectue la première des 2 rotations                                               |
|-----------------|---|-----------------------------------------------------------------------------------------------|
| Exemple : 02:04 | ⇔ | Le gicleur effectue la deuxième des 4 rotations                                               |
| Exemple : 01:01 | ⇒ | Le gicleur effectue la première rotation et s'arrête lorsqu'il atteint la<br>position finale. |

/ER70E6 .. Dès qu'un gicleur atteint sa position finale, la station se désactive. Sur la première ligne, « s'affiche à la place de la séquence de secteurs et le compte à rebours du retard de station réglé s'affiche sur la [][-[-

ligne inférieure. Dès que l'indication « 🛛 » est atteinte, la station suivante s'affiche ou

Exemples d'affichage :

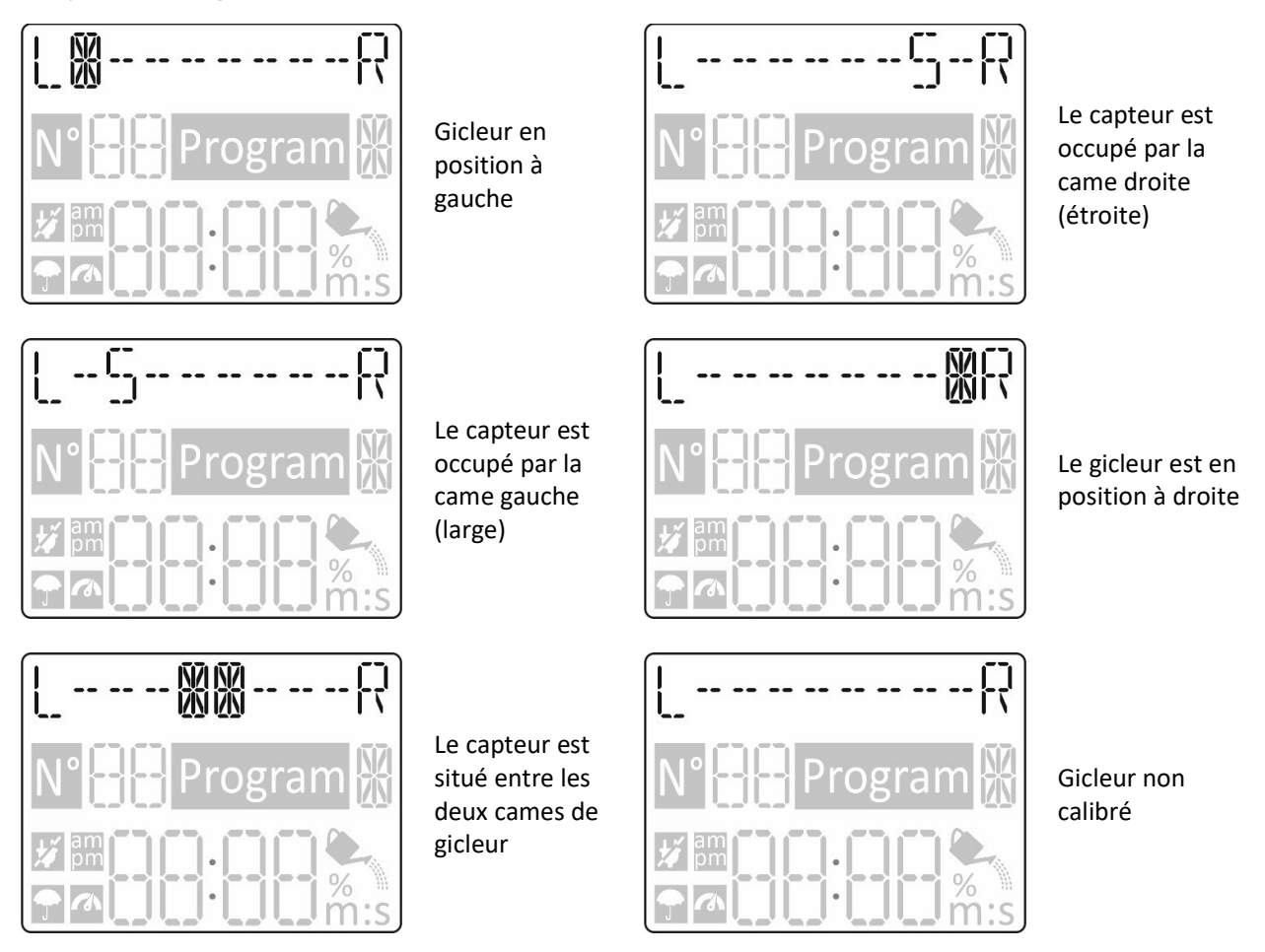

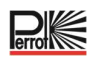

- Biglieur en butée côté gauche
  Signal du capteur du côté gauche
- 3 Billing Gicleur en service dans la plage moyenne
- 4) 5 Signal du capteur du côté droit
- 5 Bicleur en butée côté droit
- 6 Numéro de station active
- 7) Nombre de rotations effectuées
- 8 Nombre de rotations données
- 9 Symbole d'irrigation active
- (10) Numéro de programme actif (A-H)

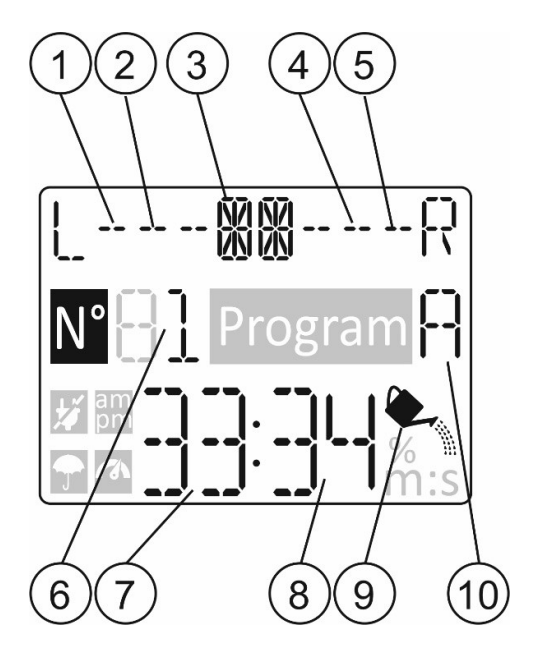

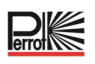

#### **11 Fonction Aide**

Le régulateur REGULUS dispose d'une fonctionnalité AIDE qui fournit une aide instantanée pour la fonction en cours.

• Maintenir le bouton AIDE enfoncé pour afficher le texte d'aide à l'écran.

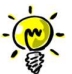

REMARQUE : Le texte d'aide se répète tant que le bouton AIDE est enfoncé.

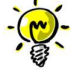

S'il existe plus de texte d'aide à afficher, une invite demande d'appuyer sur la touche O ou O.

 $\sim$  Une fois terminé, relâcher la touche AIDE  $^{igsimed S}$ .

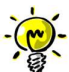

Remarque : dans PARAMÈTRES, l'aide suggère de consulter le présent Guide de l'utilisateur.

#### 12 Disjoncteur automatique

Le régulateur REGULUS est équipé d'un disjoncteur électronique qui détecte automatiquement les courtscircuits sur une borne de station lors du fonctionnement et désactive la station avant tout endommagement du régulateur. Le régulateur REGULUS passe à la station programmée suivante de la séquence pour poursuivre le cycle d'arrosage. Lorsqu'une station est décelée en court-circuit, « INFO-COURT-CIRC » s'affiche si en mode de fonctionnement automatique.

Effectuer un test électrique pour vérifier l'état actuel du câblage. Lorsque tous les numéros de station sont affichés comme étant en court-circuit, cela indique un dysfonctionnement de la vanne principale. Lorsqu'une station court circuitée n'est plus en court-circuit, « INFO-COURT-CIRC » disparaît.

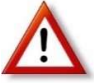

La cause la plus fréquente d'un état de surcharge est un court-circuit dans le câblage de la vanne ou un dysfonctionnement de l'électrovanne. La cause de l'état de surcharge doit être corrigée avant de pouvoir continuer à utiliser le régulateur.

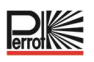

#### 13 Module Wifi local

Pour pouvoir utiliser la commande via un smartphone, il est recommandé d'utiliser un module Wifi.

#### 13.1 Installation du module Wifi en option

- Retirer le boîtier 34a vide de l'arrière du module de programmation 1 en le faisant coulisser.
- Brancher le module Wifi 34b en option à l'endroit où se trouvait le boîtier vide en le faisant glisser vers le bas.

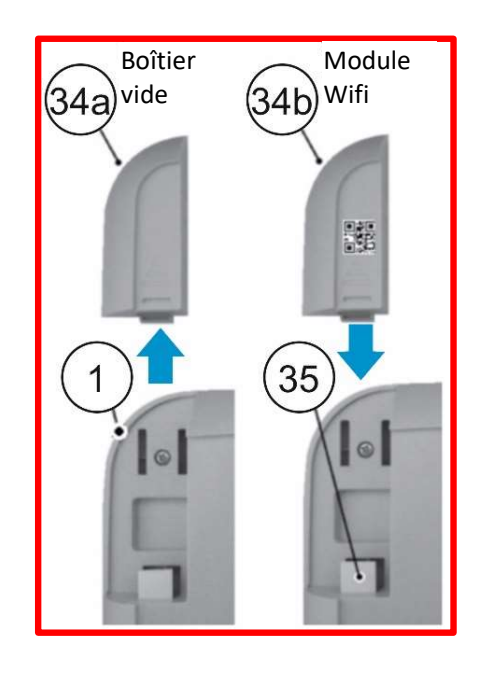

#### 14 Installation de l'application sur votre smartphone

- Accéder à l'APP Store et rechercher « REGULUS Controller ».
- Télécharger et installer sur votre smartphone l'application « REGULUS Controller ».
- Démarrer l'application « REGULUS Controller » et suivre la procédure de connexion et d'association de l'application au régulateur REGULUS.

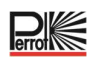

## 15 Dépannage

| Problèmes               | Cause probable                     | Solution                                                           |
|-------------------------|------------------------------------|--------------------------------------------------------------------|
| L'écran est vide et le  |                                    | Vérifier les raccordements du<br>transformateur.                   |
| régulateur ne           | L'alimentation électrique est      | Rechercher la présence d'un disjoncteur                            |
| fonctionne pas          | débranchée.                        | différentiel de fuite à la terre (GFI) ou d'un                     |
|                         |                                    | disjoncteur déclenché sur le panneau de                            |
|                         |                                    | service CA et réinitialiser.                                       |
| L'écran ne répond pas   |                                    | Appuyer sur Réinitialiser en introduisant un                       |
| aux commandes (figé).   | Microprocesseur à l'arret.         | outil pointu a travers le trou sous l'ecran<br>LCD.                |
|                         | Les raccordement du fil de la      |                                                                    |
|                         | vanne de commande sont             | Vérifier les raccordements des fils au niveau                      |
|                         | défectueuses.                      | de la vanne de commande et du régulateur.                          |
| La vanne ne s'active    | Commutateur de capteur en          | Régler l'interrupteur de capteur en position                       |
| pas.                    | position active sans capteur ni    | de dérivation.                                                     |
|                         | cavalier installé.                 | Contrôler les temps de fonctionnement des                          |
|                         | Aucun temps de fonctionnement      | stations.                                                          |
|                         | de station n'est défini.           |                                                                    |
| La vanne ne se          | Problème de la vanne de            | Inspecter, nettoyer et/ou remplacer le                             |
| désactive pas.          | commande.                          | solénoïde et/ou le diaphragme de la vanne.                         |
|                         | Les heures de démarrage du         | Contrôler les calendriers d'heure de                               |
|                         | calendrier des programmes          | démarrage des programmes. Raccourcir les                           |
| Le ou les programmes    | d'arrosage se chevauchent.         | temps de fonctionnement de la station                              |
| d'arrosage démarrent    |                                    | et/ou espacer davantage les heures de                              |
| de façon inopinée.      | Un réglage du budget hydrique à    | démarrage.                                                         |
|                         | 100% peut entraîner un retard de   | Contrôler le budget hydrique et réduire le                         |
|                         | l'heure de démarrage.              | facteur de réglage o/o selon les besoins.                          |
|                         | Capteur mal raccorde.              | Verifier le cablage (voir le schema de                             |
| Aucun signal du capteur | station ou capteur non             | Cablage).                                                          |
| n'est reconnaissable.   | La distance entre le canteur et la | Activer la station.<br>Réduire la distance et vérifier à l'aide du |
|                         | came est trep importante           | témoin LED du contour                                              |
| Lo giolour V/D2 CC      |                                    | Vérifier le calibrage via l'égrap. Decelibrer, ci                  |
| effectue plus de        | Le gicleur n'a pas ete calibre ou  | verifier le calibrage via recrait. Recalibrer, si                  |
| rotations que prévu     | conformo aux attentos              | la signal du cantour                                               |
| Totations que prevu.    | comorne aux attentes.              |                                                                    |
| Le gicieur VP3 SC ne    |                                    |                                                                    |
| s enionce pas           | Le temps de suivi n'est pas réglé  | Ontimiser le temps de suivi                                        |
| exactement au point de  | de manière optimale.               | Optimiser le temps de sulvi.                                       |
| changement de sens de   |                                    |                                                                    |
| rotation.               |                                    |                                                                    |

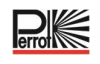

### 16 Modèle de plan d'irrigation

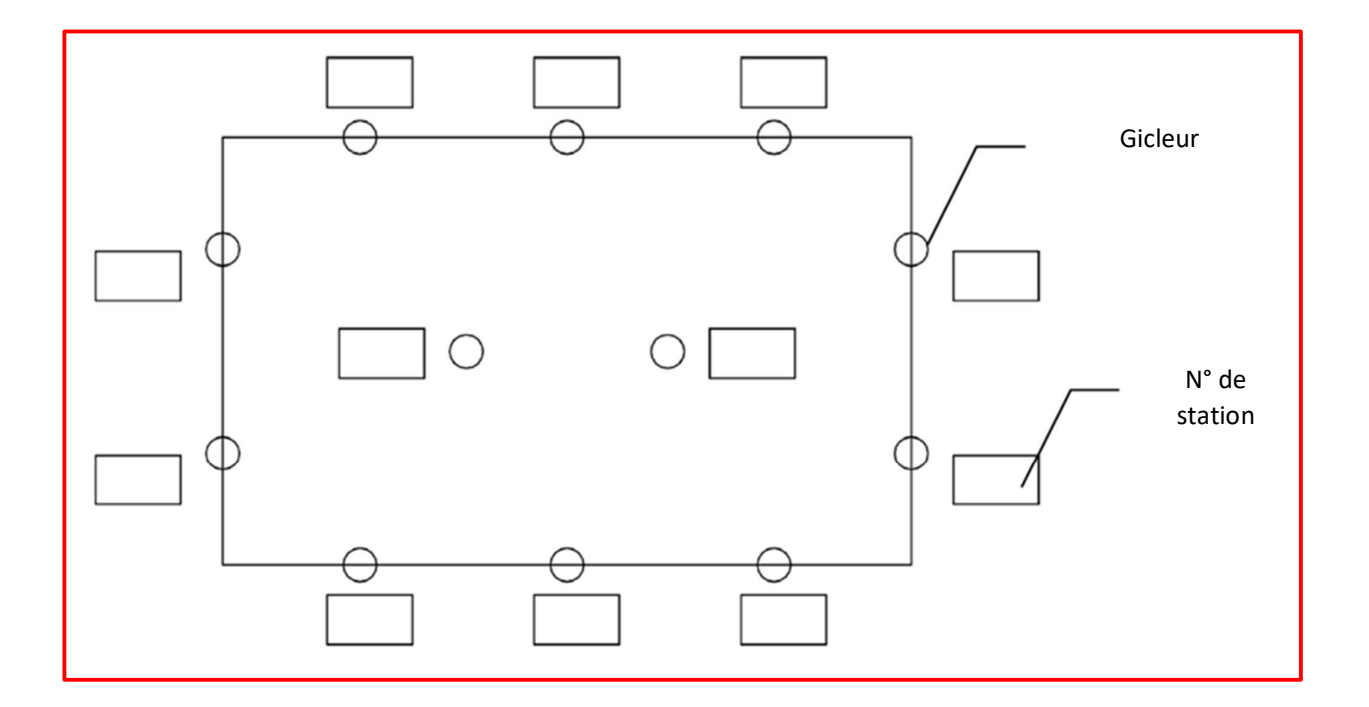

Nous nous réservons le droit d'apporter des modifications en fonction des progrès technologiques, même sans préavis.

#### Élimination correcte de ce produit

Ce marquage indique que ce produit ne doit être éliminé avec d'autres déchets ménagers dans aucun pays de l'UE. Afin d'éviter que l'élimination incontrôlée des déchets ne porte atteinte à l'environnement ou à la santé humaine, le recycler de manière responsable pour promouvoir la réutilisation durable des ressources matérielles. Pour retourner votre appareil usagé, utiliser les systèmes de retour et de collecte ou contacter le détaillant auprès duquel le produit a été acheté. Ils peuvent reprendre ce produit afin d'assurer un recyclage sûr pour l'environnement.

Nous restons à votre entière disposition pour tout complément d'information !

REGNERBAU CALW GmbH Industriestrasse 19-29 75382 Althengstett / Allemagne Tél. +49 / 7051 / 162-0 E-mail : technik@perrot.de http://www.perrot.de/en

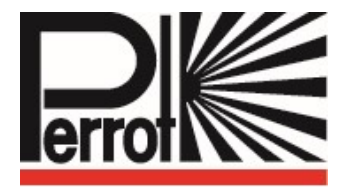

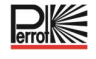